# International Fuel Tax Agreement (IFTA)

Quick Reference Guide Online Transactions

# **Iowa Department of Transportation**

PO Box 10382, Des Moines, IA 50306-0382 Email: <u>omcs@iowadot.us</u> Website: <u>https://iowadot.gov/mvd/motorcarriers</u>

# TABLE OF CONTENTS

| Getting Started1                               |
|------------------------------------------------|
| Browser Settings 1                             |
| Pop-Up Settings1                               |
| Adobe Reader Software Required 1               |
| Account and Password Maintenance1              |
| Validation Screens1                            |
| Standard Button Selections 2                   |
| Sign-On Screen                                 |
| Enterprise Level                               |
| Licensee and Processing Agents 3               |
| Filing A NEW Tax Return 4                      |
| Returning to complete a tax return10           |
| Making a Payment10                             |
| IFTA Main Menu Options13                       |
| Fleet Option14                                 |
| Tax Return Option15                            |
| Add Decals Supplement17                        |
| Make a Payment19                               |
| Admin Option23                                 |
| Reprint Option24                               |
| Printing24                                     |
| Payment Option                                 |
| Inquiry Option                                 |
| Make a Payment or view Work in Progress Option |
| Signing Off                                    |
| Processing Agents Only                         |
| Security Settings and Pop-Ups                  |
| Adobe Reader Software                          |

# **GETTING STARTED**

## **Browser Settings**

The IFTA/IRP application was built to be compatible with Internet Explorer v6.0 and higher. However, with advancements in technology this system is now compatible with Microsoft<sup>®</sup> Internet Explorer<sup>®</sup> (IE), Google Chrome<sup>™</sup>, and Mozilla<sup>®</sup> Firefox<sup>®</sup>. New IE versions may need to run in the compatibility mode. It is important that your computer security settings be set to allow the IFTA application to run.

## **Pop-Up Settings**

The application makes use of pop-up windows to display certain documents created in a PDF format. You will have to make some setting adjustments on your computer to allow these pop-up windows as described in <u>Security Settings and Pop-Ups</u>.

#### Adobe Reader Software Required

The system makes extensive use of PDF-type documents and this will require you to install the latest version of Adobe Acrobat Reader on your computer. It is free, and you can get the latest version on the internet by following the instructions in <u>Adobe Reader Software</u>.

#### Account and Password Maintenance

If you are a new carrier, your temporary password was sent to you when your account was processed, if you are an existing customer, you will need to email the Office of Vehicle & Motor Carrier Services (OVMCS) at <u>omcs@iowadot.us</u>. You will need to include your Client ID, and we will send you a temporary password, good for 24-hours, to the email we have on file. Once you receive the temporary password, you will need to go to <u>https://iowadot.gov/mvd/motorcarriers</u> to set up your account for online processing. Your client ID and password will be the same for both IFTA and IRP.

If you have problems signing on after you have created your new password, you will need to contact our office at 515-237-3268.

#### **Validation Screens**

After you have finished entering data for a particular function, the system will present a validation screen to provide you the opportunity to validate the information before it is stored. The following functions are available on the validation screens:

- **BACK** Select this button to return to the data entry screen and correct the information as needed.
- **PROCEED** Select this button to continue navigation to the next logical step of the transaction.
- **QUIT** Select this button to exit the validation screen and return to the appropriate menu. The information entered on the screen will not be saved.
- **QUIT/SAVE** Select this button to save mileage and fuel that you have already entered if you need to verify information prior to proceeding with report filing.

## **Standard Button Selections**

The OVMCS interface has a set of standard buttons displayed at the bottom of the various screens.

- **PROCEED** continues transaction processing to the next logical step in the process.
- **REFRESH** restores all screen fields to their original values, allowing you to start over.
- **QUIT** exits to the appropriate menu and **does not save** the information on the current screen. From an inquiry pop-up, selecting the **QUIT** button will close the pop-up.
- **BACK** returns to the previous screen.
- **CANCEL** returns to the menu and **deletes all information** associated with the transaction being performed.
- HELP provides assistance regarding use of the current screen.

#### Sign-On Screen

The initial sign-on screen to Iowa's OVMCS system can be accessed by going to: <u>https://iowadot.gov/mvd/motorcarriers</u>.

Follow the steps below to sign in:

- 1. Enter your Account ID (this is the same as your Client ID)
- 2. Enter your password, if this is your first time signing on; use the temporary password provided to you, once you are logged in, you will be asked to set up security questions, and a new password.
- 3. If you forgot your password, click on *FORGOT PASSWORD* and it will guide you through resetting your password. If you have trouble, call 515-237-3268.
- 4. Make sure the User Type is "External User" from the drop-down list.
- 5. Click Sign-In.

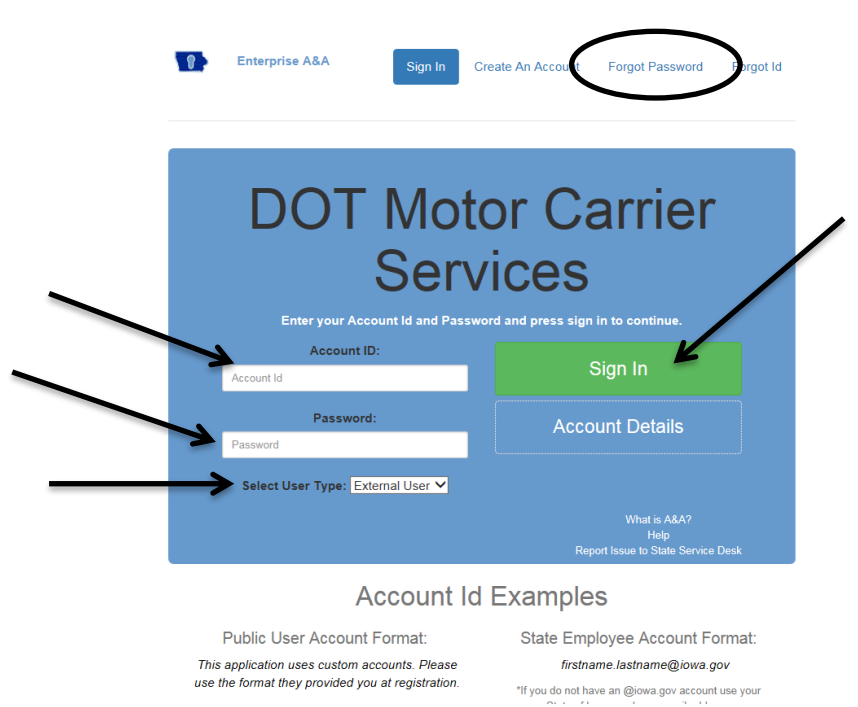

Once you have signed in to the system, you will be at the main menu (AKA Enterprise Level).

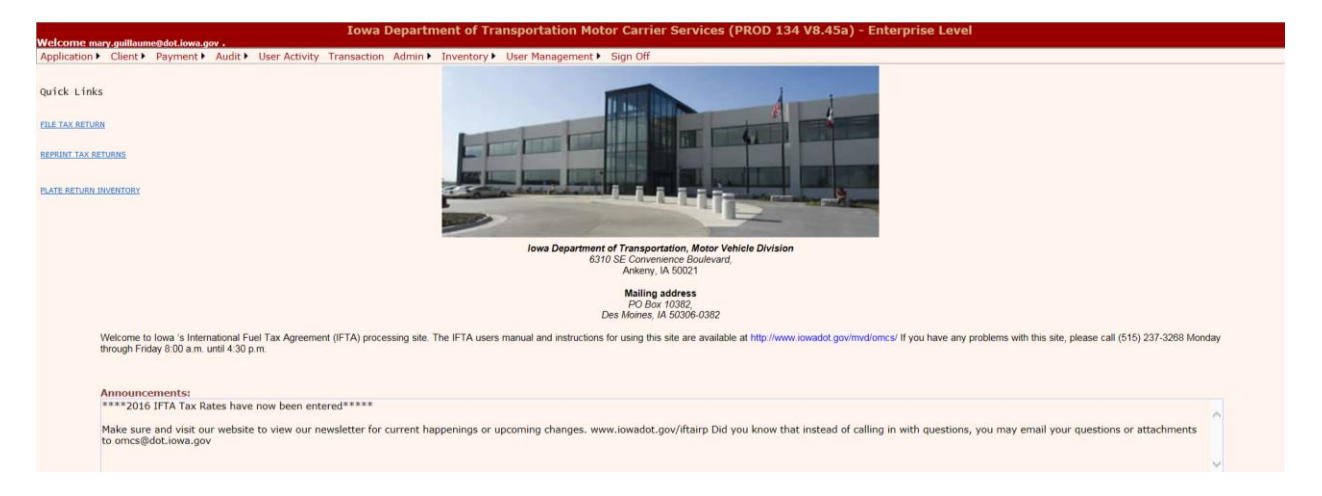

## **ENTERPRISE LEVEL**

#### **Licensee and Processing Agents**

The Enterprise Level will look similar for both the licensee and the processing agent; however, the processing agent will have an extra option, see the <u>Processing Agents Only Section</u>.

The following options are included for both the licensee and processing agent:

1. File Tax Return Quick Link – Click on the File Tax Return link and this will take you to the Quarterly Fuel Tax Reporting screen.

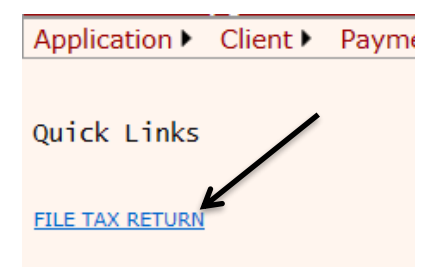

Application – When you hover over the Application option, a drop-down list will appear, you will select IFTA, this will take you to the IFTA Main Menu where you can order additional decals, duplicate licenses and reprint items.

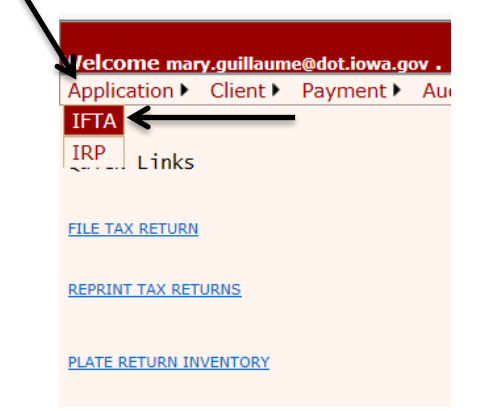

3. **Client** – When you click on the Client option, it will take you to your client information through Inquiry.

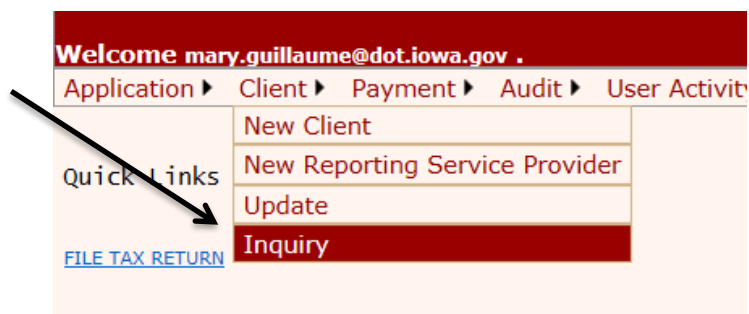

- REPRINT TAX RETURNS
  - Sign Off By clicking on Sign Off, you will exit the system and the Sign-In screen will appear.

| Eile | <u>E</u> dit | ⊻iew        | Favorites | Ī   | ools | Help  |                              |
|------|--------------|-------------|-----------|-----|------|-------|------------------------------|
| Wel  | I<br>come    | owa<br>1183 | Depai     | rtn | nen  | t of  | Transportation Motor Carrier |
| Арр  | licatio      | on 🕨        | Client    | •   | Sigi | n Off |                              |
| Qui  | ck L         | inks        |           |     |      |       |                              |

#### Filing A NEW Tax Return

When you click on the File Tax Return quick link, the Quarterly Fuel Tax reporting screen will pop up.

Your Client ID will prepopulate. To select the Return Year, Return QTR and Fuel Type, click on the down arrow next to each field and select the correct information, and proceed.

| 🚳 https://mcstest.iamvd.com - CELTIC IOWA MCS - IFTA - Microsoft Internet Explorer                             |  |  |  |  |  |  |  |  |  |
|----------------------------------------------------------------------------------------------------|--|--|--|--|--|--|--|--|--|
| <u>File E</u> dit <u>V</u> iew F <u>a</u> vorites <u>T</u> ools <u>H</u> elp                                   |  |  |  |  |  |  |  |  |  |
| Iowa Department of Transportation Motor Carrier Services (TEST 136 V2.9.1 - IFTA Level<br>Welcome 1183 .       |  |  |  |  |  |  |  |  |  |
| Fleet 🕨 Tax Return 🕨 Admin 🕨 Reprint 🕨 Payment 🕨 Supplement 🕨 Inquiry 🕨 Work In Progress 🕨 Enterprise Sign Off |  |  |  |  |  |  |  |  |  |
| Tax Return Search File Tax Return                                                                              |  |  |  |  |  |  |  |  |  |
| Return Year : 2008 Return QTR : Fuel Type : DIESEL<br>Proceed Refresh Quit                                     |  |  |  |  |  |  |  |  |  |

After you have entered all the data, and it passes internal edits, the Tax Return Entry screen will be displayed.

IFTA Online Processing

It is on this screen you will perform the following steps:

1. Verify the carrier information at the top of the screen, specifically the return year, return quarter, and fuel type.

| Welcome KIM.TIRED@IOWAID . | Iowa Depa      | rtment of Transpo | rtation Motor Carrier Services (TES | T 136 V2.9.1 - Ifta Level |            |        |
|----------------------------|----------------|-------------------|-------------------------------------|---------------------------|------------|--------|
|                            |                |                   | Tax Return Payment MainMenu         |                           |            |        |
| Tax Return Entry.          |                |                   |                                     |                           |            |        |
| Carrier Details            |                |                   |                                     |                           |            |        |
| Client ID: 1183            | Licensee Name: | TEST #1 IA DOT    | ×                                   |                           |            |        |
| Amendment No. : 0          | Return Year:   | 2007              | Return Quarter:                     | 3                         | Fuel Type: | DIESEL |
| Amend/Orig: Original       | Due Date:      | 10/31/2007        | Filed Date:                         | 1/9/2008                  |            |        |
| No Operation 🔲             |                |                   |                                     |                           |            |        |

2. If you have not traveled any miles or purchased any gallons for the quarter, check the "No Operation" check box and select Proceed.

|         | Welcome KIM.TIRED@IOWAID . | Iowa Depa      | rtment of Transp | ortation Motor Carrier Services (TE | ST 136 V2.9.1 - | Ifta Level |            |        |
|---------|----------------------------|----------------|------------------|-------------------------------------|-----------------|------------|------------|--------|
|         |                            |                |                  | Tax Return Payment MainMenu         |                 |            |            |        |
|         | Tax Return Entry.          |                |                  |                                     |                 |            |            |        |
|         |                            |                |                  |                                     |                 |            |            |        |
|         | Client ID: 1183            | Licensee Name: | TEST #1 IA DOT   |                                     |                 |            |            |        |
|         | Amendment No. : D          | Return Year:   | 2007             | Return Quarter:                     | 3               | F          | Fuel Type: | DIESEL |
|         | Amond/Original             | Due Date:      | 10/31/2007       | Filed Date:                         | 1/9/2008        |            |            |        |
| $\zeta$ | No Operation 🗌 🕥           |                |                  |                                     |                 |            |            |        |

#### 3. If you have miles and gallons to report, enter the Total Miles (5A).

| Return Details     |                 |           |                    |
|--------------------|-----------------|-----------|--------------------|
| Current Return     |                 |           | Previous Return    |
| Total Miles(5A):   | Te al Column C: |           | Total Miles (A):   |
| Total Gallons(5B): | Total Column F: |           | Total Gallons (B): |
| MPG (5A/5B)        | 1               | Calculate | MPG (A/B):         |
|                    |                 |           |                    |

#### 4. Enter Total Gallons (5B).

|   | Return Details     |   |                 |           |                    |
|---|--------------------|---|-----------------|-----------|--------------------|
|   | Current Return     |   |                 |           | Previous Return    |
|   | Total Miles(5A):   |   | Total Column C: |           | Total Miles (A):   |
| 6 | Total Gallons(5B): |   | Dtal Column F:  |           | Total Gallons (B): |
|   | MPG (5A/5B)        | 1 |                 | Calculate | MPG (A/B):         |
|   |                    |   |                 |           |                    |

5. Select Calculate and the system will calculate and display the MPG.

| Return Details     |                 |                    |
|--------------------|-----------------|--------------------|
| Current Return     |                 | Previous Return    |
| Total Miles(5A):   | Total Column C: | Total Miles (A):   |
| Total Gallons(5B): | Total Column F: | Total Gallons (B): |
| MPG (5A/5B)        | 1 Calculate     | MPG (A/B):         |
|                    |                 |                    |

6. The jurisdiction area will pre-populate with the jurisdiction(s) you previously filed.

| Jurisuicu            |                         |                  |            |                 |                            |                           |           |                 |                            |                         |  |  |
|----------------------|-------------------------|------------------|------------|-----------------|----------------------------|---------------------------|-----------|-----------------|----------------------------|-------------------------|--|--|
| Jurisdicti           | Jurisdiction: Show Map. |                  |            |                 |                            |                           |           |                 |                            |                         |  |  |
| Total Miles:         |                         |                  |            |                 |                            |                           |           |                 |                            |                         |  |  |
| Total Taxable Miles: |                         |                  |            |                 |                            |                           |           |                 |                            |                         |  |  |
| Total Paid Gallons:  |                         |                  |            |                 |                            |                           |           |                 |                            |                         |  |  |
| Add                  |                         |                  |            |                 |                            |                           |           |                 |                            |                         |  |  |
| Jurisdicti           | on List :               | Surrounding Juri | sdiction 💌 |                 |                            |                           |           |                 |                            |                         |  |  |
|                      |                         |                  |            |                 |                            |                           |           |                 |                            |                         |  |  |
| Remove               | Jur(A)                  | Eff Date         | Rate (B)   | Total Miles (C) | Total Taxable Miles<br>(D) | s Tax Paid Gallons<br>(F) | Waive Int | Prv Total Miles | Prv Total Taxable<br>Miles | Prv Tax Paid<br>Gallons |  |  |
|                      | IA                      | 7/1/2007         | 0.2250     | 0               | 0                          | 0                         |           |                 |                            |                         |  |  |
|                      | IL                      | 7/1/2007         | 0.3670     | 0               | 0                          | 0                         |           |                 |                            |                         |  |  |

- a. If you need to add a new jurisdiction you have three options:
  - i. Type the two-character abbreviation into the Jurisdiction field, followed by the total miles, total taxable miles, and total paid gallons, the select "Add" to enter the information into the spreadsheet;

| Jurisdic                             | Jurisdiction Details                                                                                                    |          |          |                 |                            |                         |                     |                                  |                         |  |  |
|--------------------------------------|----------------------------------------------------------------------------------------------------|----------|----------|-----------------|----------------------------|-------------------------|---------------------|----------------------------------|-------------------------|--|--|
| To contra alterna                    |                                                                                                    |          | 1        |                 |                            | Show Map.               |                     |                                  |                         |  |  |
| Junsuicu                             |                                                                                                    |          |          |                 |                            |                         |                     |                                  |                         |  |  |
| Total Mi                             | Total Miles:                                                                                                    |          |          |                 |                            |                         |                     |                                  |                         |  |  |
| Total Ta                             | Total Taxable Miles:                                                                                                    |          |          |                 |                            |                         |                     |                                  |                         |  |  |
| Total Paid Gallons:                  |                                                                                                    |          |          |                 |                            |                         |                     |                                  |                         |  |  |
| Add                                  |                                                                                                    |          |          |                 |                            |                         |                     |                                  |                         |  |  |
| Jurisdict                            | Jurisdiction List : Surrounding Jurisdiction 👻                                                                                    |          |          |                 |                            |                         |                     |                                  |                         |  |  |
|                                      |                                                                                                    |          |          |                 |                            |                         |                     |                                  |                         |  |  |
| Remove                               | e Jur(A)                                                                                                    | Eff Date | Rate (B) | Total Miles (C) | Total Taxable Miles<br>(D) | Tax Paid Gallons<br>(F) | Waive Int Prv Total | Miles Prv Total Taxable<br>Miles | Prv Tax Paid<br>Gallons |  |  |
|                                      | IA                                                                                                    | 7/1/2007 | 0.2250   | 0               | 0                          | 0                       |                     |                                  |                         |  |  |
|                                      | IL                                                                                                    | 7/1/2007 | 0.3670   | 0               | 0                          | 0                       |                     |                                  |                         |  |  |
| Miles in r<br>Offline 1<br>Select th | Miles in non-IFTA jurisdictions: 0 Offline Tax Return Processing Select the appropriate file and click on the Upload File button. |          |          |                 |                            |                         |                     |                                  |                         |  |  |
| Load                                 | elect the appropriate file and click on the Upload File Upload File Load Tax Details                                              |          |          |                 |                            |                         |                     |                                  |                         |  |  |
|                                      |                                                                                                    | Proceed  | Cancel   | Quit/9          | ave Load Nex               | t Remove                | Refresh             | Help                             |                         |  |  |

ii. Select the jurisdiction from the drop-down list; enter the total miles, total taxable miles, and total paid gallons. Select "Add" to enter into the spreadsheet.

| Jurisdict               | ion Detai                        | ils                |              |                   |                           |                           |           |                 |                            |                         |  |
|-------------------------|----------------------------------|--------------------|--------------|-------------------|---------------------------|---------------------------|-----------|-----------------|----------------------------|-------------------------|--|
|                         |                                  |                    |              |                   |                           |                           |           |                 |                            |                         |  |
| Jurisdicti              | Jurisdiction:                    |                    |              |                   |                           |                           |           |                 |                            |                         |  |
| Total Mile              | Total Miles:                     |                    |              |                   |                           |                           |           |                 |                            |                         |  |
| Total Taxable Miles:    |                                  |                    |              |                   |                           |                           |           |                 |                            |                         |  |
| Total Paid Gallons:     |                                  |                    |              |                   |                           |                           |           |                 |                            |                         |  |
| Add                     | <b>←</b>                         | _                  | •            |                   |                           |                           |           |                 |                            |                         |  |
| Jurisdicti              | on List :                        | Surrounding Juris  | sdiction 🔽 1 | $\leftarrow$      |                           |                           |           |                 |                            |                         |  |
|                         |                                  |                    |              | -                 |                           |                           |           |                 |                            |                         |  |
| Remove                  | Jur(A)                           | Eff Date           | Rate (B)     | Total Miles (C)   | Total Taxable Mile<br>(D) | s Tax Paid Gallons<br>(F) | Waive Int | Prv Total Miles | Prv Total Taxable<br>Miles | Prv Tax Paid<br>Gallons |  |
|                         | IA                               | 7/1/2007           | 0.2250       | 0                 | 0                         | 0                         |           |                 |                            |                         |  |
|                         | IL                               | 7/1/2007           | 0.3670       | 0                 | 0                         | 0                         |           |                 |                            |                         |  |
| Miles in n<br>Offline T | Miles in non-IFTA jurisdictions: |                    |              |                   |                           |                           |           |                 |                            |                         |  |
| Select th               | e appropr                        | iate file and clic | k on the Up  | load File button. |                           |                           |           |                 |                            |                         |  |
|                         |                                  | Browse             |              | oload File        |                           |                           |           |                 |                            |                         |  |
| I                       |                                  | <u> </u>           |              |                   |                           |                           |           |                 |                            |                         |  |

iii. Click on "Show Map" and select the jurisdiction from the map, enter the total miles, total taxable miles, and total paid gallons. Select "Add" to enter the information into the spreadsheet.

| Jurisdiction Details |               |                    |              |                   |                            |                         |                     |                                  |                         |  |  |  |
|----------------------|---------------|--------------------|--------------|-------------------|----------------------------|-------------------------|---------------------|----------------------------------|-------------------------|--|--|--|
| Jurisdict            | Jurisdiction: |                    |              |                   |                            |                         |                     |                                  |                         |  |  |  |
| Total Mi             | Total Miles:  |                    |              |                   |                            |                         |                     |                                  |                         |  |  |  |
| Total Taxable Miles: |               |                    |              |                   |                            |                         |                     |                                  |                         |  |  |  |
| Total Paid Gallons:  |               |                    |              |                   |                            |                         |                     |                                  |                         |  |  |  |
| Add                  | Add           |                    |              |                   |                            |                         |                     |                                  |                         |  |  |  |
| Jurisdict            | ion List :    | Surrounding Juri   | isdiction 🔽  |                   |                            |                         |                     |                                  |                         |  |  |  |
|                      | 1             |                    |              |                   |                            |                         |                     |                                  |                         |  |  |  |
| Remove               | Jur(A)        | Eff Date           | Rate (B)     | Total Miles (C)   | Total Taxable Miles<br>(D) | Tax Paid Gallons<br>(F) | Waive Int Prv Total | Miles Prv Total Taxable<br>Miles | Prv Tax Paid<br>Gallons |  |  |  |
|                      | IA            | 7/1/2007           | 0.2250       | 0                 | 0                          | 0                       |                     |                                  |                         |  |  |  |
|                      | IL            | 7/1/2007           | 0.3670       | 0                 | 0                          | 0                       |                     |                                  |                         |  |  |  |
| Miles in r           | ∩on−IFTA j    | jurisdictions:     | 0            |                   |                            |                         |                     |                                  |                         |  |  |  |
| Offline T            | ax Return     | n Processing       |              |                   |                            |                         |                     |                                  |                         |  |  |  |
| Select th            | ne appropr    | iate file and clic | ck on the Up | load File button. |                            |                         |                     |                                  |                         |  |  |  |
|                      |               | Browse             |              | biuau File        |                            |                         |                     |                                  |                         |  |  |  |
| Load                 | l Tax Deta    | ils                |              |                   |                            |                         |                     |                                  |                         |  |  |  |
|                      |               |                    |              |                   |                            |                         |                     |                                  |                         |  |  |  |
|                      |               | Proceed            | Cancel       | Quit/S            | ave Load Next              | Remove                  | Refresh             | Help                             |                         |  |  |  |

7. To remove a jurisdiction, check the "Remove" box next to each jurisdiction the click on Remove at the bottom of the screen.

| Jurisdicti                              | on Detai                                      | ls                                               |                   |                   |                            |                         |           |                 |                            |                         |
|-----------------------------------------|-----------------------------------------------|--------------------------------------------------|-------------------|-------------------|----------------------------|-------------------------|-----------|-----------------|----------------------------|-------------------------|
| Jurisdictic                             | in:                                           |                                                  |                   |                   |                            | Show Map.               |           |                 |                            |                         |
| Total Mile                              | s:                                            |                                                  |                   |                   |                            |                         |           |                 |                            |                         |
| Total Tax                               | able Miles                                    | 51                                               |                   |                   |                            |                         |           |                 |                            |                         |
| Total Paic                              | Gallons:                                      |                                                  |                   |                   |                            |                         |           |                 |                            |                         |
| Add                                     | ]                                             |                                                  |                   |                   |                            |                         |           |                 |                            |                         |
| Jurisdictic                             | n List :                                      | Surrounding Juris                                | diction 🔽         |                   |                            |                         |           |                 |                            |                         |
| $\square$                               |                                               |                                                  |                   |                   |                            |                         |           |                 |                            |                         |
| Remove                                  | Jur(A)                                        | Eff Date                                         | Rate (B)          | Total Miles (C)   | Total Taxable Miles<br>(D) | Tax Paid Gallons<br>(F) | Waive Int | Prv Total Miles | Prv Total Taxable<br>Miles | Prv Tax Paid<br>Gallons |
|                                         | IA                                            | 7/1/2007                                         | 0.2250            | 0                 | 0                          | 0                       |           |                 |                            |                         |
|                                         |                                               | 7/1/2007                                         | 0.3670            | 0                 | 0                          | 0                       |           |                 |                            |                         |
| Miles in no<br>Offline Ta<br>Select the | on-IFTA ji<br>I <b>x Return</b><br>e appropri | urisdictions:<br>Processing<br>ate file and clic | 0<br>k on the Upl | load File button. |                            |                         |           |                 |                            |                         |
| Load '                                  | Tax Detai                                     | Browse                                           | ) Up              | load File         |                            |                         |           |                 |                            |                         |
|                                         |                                               | Proceed                                          | Cancel            | Quit/S            | ave Load Next              | t Remove                | Refresh   | He              | lp                         |                         |

8. Enter the total miles, total taxable miles, and tax paid gallons in all applicable jurisdictions.

| Remove                                  | Jur(A)                                        | Eff Date                                                   | Rate (B)       | Total Miles (C)                 | Total Taxable Miles<br>(D) | Tax Paid Gallons<br>(F) | Waive Int | Prv Total Miles | Prv Total Taxable<br>Miles | Prv Tax Paid<br>Gallons |
|-----------------------------------------|-----------------------------------------------|------------------------------------------------------------|----------------|---------------------------------|----------------------------|-------------------------|-----------|-----------------|----------------------------|-------------------------|
|                                         | IA                                            | 7/1/2007                                                   | 0.2250         | 0                               | 0                          | 0                       |           |                 |                            |                         |
|                                         | IL                                            | 7/1/2007                                                   | 0.3670         | 0                               | 0                          | 0                       |           | 0               | 0                          | 0                       |
| Miles in no<br>Offline Ta<br>Select the | on-IFTA ju<br><b>ax Return</b><br>e appropria | risdictions:<br>Processing<br>Ite file and click<br>Browse | 0<br>on the Up | load File button.<br>pload File |                            |                         |           |                 |                            |                         |
| Load                                    | Tax Details                                   | ;                                                          |                |                                 |                            |                         |           |                 |                            |                         |
|                                         | F                                             | roceed                                                     | Cancel         | Quit/9                          | ave Load Next              | Remove                  | Refresh   | Hel             | p                          |                         |

 Enter the total miles in non-IFTA jurisdictions, if applicable. (Non-IFTA jurisdictions include: United States - Alaska, Hawaii and the District of Columbia; Canada – Yukon, Nunavut & Northwest Territories. Outside of the United States & Canada – Mexico.)

| Total Ta              | able Mile:          | s:             |              |                 |                                 |                              |           |             |
|-----------------------|---------------------|----------------|--------------|-----------------|---------------------------------|------------------------------|-----------|-------------|
| Total Pai             | d Gallons:          |                |              |                 |                                 |                              |           |             |
| Add                   |                     |                |              |                 |                                 |                              |           |             |
|                       |                     |                |              |                 |                                 |                              |           |             |
| Jurisdicti            | on List :           | Surrounding Ju | risdiction 🚩 |                 |                                 |                              |           |             |
| Jurisdicti            | on List :           | Surrounding Ju | risdiction 🚩 |                 |                                 |                              |           |             |
| Jurisdicti<br>Remove  | on List :<br>Jur(A) | Eff Date       | Rate (B)     | Total Miles (C) | Total Taxable Miles<br>(D)      | Tax Paid Gallons<br>(F)      | Waive Int | Prv Total M |
| Jurisdictio<br>Remove | Jur(A)              | Eff Date       | Rate (B)     | Total Miles (C) | Total Taxable Miles<br>(D)<br>0 | Tax Paid Gallons<br>(F)<br>0 | Waive Int | Prv Total M |

- 10. Click the Proceed button to perform the data edits and the Tax Return calculations. If there are edit errors, you must fix them before you continue.
  - b. The most common error is data entry error in the number of miles and/or gallons. The Calculate button in the Return Details area at the top will calculate the totals of columns C and F to assist you in finding data entry errors.
- 11. The next screen will show your calculated tax return. If there are any possible errors, the data will display in **RED**, and should be reviewed for accuracy and amended if needed.
- 12. Once checked and complete, select Proceed.

| Current  | Return      |             |                  |                      |                |              |                  |               |                |               |            |
|----------|-------------|-------------|------------------|----------------------|----------------|--------------|------------------|---------------|----------------|---------------|------------|
| Months   | Late:       | 5           |                  | Penalty:             |                | 50.00        |                  |               |                |               |            |
| Total Mi | les(5A):    | 20000       |                  | Return Amount:       |                | 385.35       |                  |               |                |               |            |
| Total Ga | illons(58): | 4000        |                  | Prev Return Int. and | d Pen:         | .00          |                  |               |                |               |            |
| MPG (5A  | (58)        | 5.00        |                  | Addional Interest de | ue:            | .00          |                  |               |                |               |            |
|          |             |             |                  | Payments Made:       |                | .00          |                  |               |                |               |            |
|          |             |             |                  | Total Due:           |                | 435.35       |                  |               |                |               |            |
| IA       | 4/1/2007    | 0.2250      | 10000            | 9990                 | 1998<br>2000   | 3            | 1000             | -1002         | 0 367.00       | 0.00          | 0.00       |
| Jur(A)   | Eff Date    | Rate(B) Tot | al Miles(C) Taxa | ble Miles(D) Taxable | Gallons(E) Tax | Paid Gallons | s(F) Net Taxable | Gallons(G) Ta | x Due(H) Inter | est Due(I) To | tal Due(J) |
| 11_      | 4/1/2007    | 0.3670      | 10000            | 10000                | 2000           | 1            | 1000             | 1000          | 367.00         | 18.35         | 385.35     |
|          |             |             |                  |                      |                |              |                  |               |                |               |            |

13. The total amount due is valid only if paid or postmarked on or before the end of the month, based on the filed date. For example, if the return is filed 12/17/2016, the total amount due is accurate until 12/31/2016. If payment has not been paid or postmarked by this time, penalty will be applied and interest will accrue the first of each month until the amount is paid in full.

| Receipt Date                | 12/17/2007 |       |                               |        |         |
|-----------------------------|------------|-------|-------------------------------|--------|---------|
| Fees Section                |            |       |                               |        |         |
| IOWA Taxes                  | 0.00       |       | Penalty                       | 50.00  | Waive 📃 |
| IOWA Interest               | 0.00       | Waive | Return Amount                 | 385.35 |         |
| Other Jurisdiction Taxes    | 367.00     |       | Previous Interest and Penalty | 0.00   |         |
| Other Jurisdiction Interest | 18.35      |       | Additional Interest           | 0.00   | Waive 🔲 |
| Return Amount               | 385.35     |       | Payment Made                  | 0.00   |         |
| Previously Paid Amount      | 0.00       |       | Total Due                     | 435.35 |         |
| Prepayment Amount           | 0.00       |       | Set Appeal Flag               |        |         |
| NET DUE                     | 435.35     |       | Adjustment Amount             | 0.00   |         |

14. If all information is correct, click on Proceed to save and submit the calculated return until you come to the IFTA payment detail screen and click on Proceed.

| Welcome lynn.watson@no                                  | IO<br>email.iowa.gov | wa Department | of Transportation Motor Carrier                      | r Services (I   | DEV V1.8.9) - Ifta Lo |
|---------------------------------------------------------|----------------------|---------------|------------------------------------------------------|-----------------|-----------------------|
| IFTA Tax Returns Payme                                  | nt Details           |               | Tax Return Payment Ma                                | inMenu          |                       |
| Client ID                                               | 12832                | FRUCKING      | TPID                                                 | IA000452163     |                       |
| Return Year                                             | 2007                 | nociano       | Return Quarter                                       | 2               |                       |
| Fuel Type<br>Tax Return Status                          | WEB PENDING          | 3             | Amendment No.<br>Invoice No.                         | 0 127629        |                       |
| Receipt Date<br>Fees Section                            | 12/17/2007           |               |                                                      |                 |                       |
| IOWA Taxes<br>IOWA Interest                             | 0.00                 | Waive 🔳       | Penalty<br>Return Amount                             | 50.00<br>385.35 | Waive 🔳               |
| Other Jurisdiction Taxes<br>Other Jurisdiction Interest | 367.00<br>18.35      |               | Previous Interest and Penalty<br>Additional Interest | 0.00            | Waive 📃               |
| Return Amount<br>Previously Paid Amount                 | 385.35<br>0.00       |               | Payment Made<br>Total Due                            | 0.00<br>435.35  |                       |
| Prepayment Amount                                       | 0.00                 |               | Set Appeal Flag                                      |                 |                       |
| NET DUE                                                 | 435.35               |               | Adjustment Amount                                    | 0.00            |                       |
| Payment Details Section                                 | Type : D-PDf         |               |                                                      |                 |                       |
| Proceed                                                 | Quit                 | Refresh       | View Invoice Correct Tax                             | Return          | Help                  |

15. If you discover you need to change your tax return, click the **Correct Tax Return** button and the Quarterly Tax Return data entry screen will be displayed with all of the submitted information. You may update as required and click the **Proceed** button to return to the payment detail screen.

|  |  | 1 |  |
|--|--|---|--|
|  |  |   |  |

#### Returning to complete a tax return

If you started your tax return, but were unable to complete it at that time, and you select "File Tax Return", the message "<u>Tax Return status for the client is open. Please use the Work in</u> <u>Progress Function.</u>"

If you receive this message, you will know that you did start your tax return, it is not complete, and you need to complete it.

To continue processing your tax return, select the "**Work In Progress**" option, then select "**Tax Return**" from the drop-down list.

Once you are back in the tax return, follow steps outlined under Filing A New Tax Return.

|   |           |           | Iowa De      | epartmei  | nt of Transporta   | tion Mot  | or Carrie  | r Services (TEST | 20 |
|---|-----------|-----------|--------------|-----------|--------------------|-----------|------------|------------------|----|
| ۲ | Reprint 🕨 | Payment 🕨 | Supplement 🕨 | Inquiry 🖕 | Work In Progress 🕨 | Reports 🕨 | Enterprise | Sign Off         |    |
|   |           |           |              | /         | Search Supplement  |           |            |                  |    |
|   |           |           |              |           | Tax Return         | ←         |            |                  |    |
|   |           |           |              |           | Audit Invoice      |           |            |                  |    |
|   |           |           |              |           | Offline Tax Return |           |            |                  |    |
|   |           |           |              |           |                    | -         |            | 1                |    |

#### **Making a Payment**

Once you have finished your transaction, and you have proceeded through to the payment screen, you are ready to make payment. You will have three options for submitting payment.

- 1. If your net amount due is greater than zero and you are mailing in your payment:
  - a. Select "View Invoice" this will provide a PDF view of your calculated tax return. You can either save this to your hard drive or print it to your local printer. You will need to provide a copy of this invoice along with your payment.

| Payment Details Section            |                                        |      |
|------------------------------------|----------------------------------------|------|
| Electronic Delivery Type : D-PDF - | /                                      |      |
|                                    |                                        |      |
| Proceed Quit R                     | afresh View Invoice Correct Tax Return | Help |

2. If your net amount due is greater than zero and you are paying with E-Pay, click the Proceed button and the Payment Processing screen will be displayed. Click on "ePayment" on the lower right-hand side. This will take you to the Electronic Payment Solutions make a payment screen where you enter your information, choose your payment method and click continue, review your payment information, click confirm and the system will do the rest.

|   |                |                                                              |                   |                     |                | Payment Collection                                                |
|---|----------------|--------------------------------------------------------------|-------------------|---------------------|----------------|-------------------------------------------------------------------|
|   |                |                                                              | والمحمين معدواتها | Business Name       |                | Client ID                                                         |
|   |                |                                                              | 19/2018           | Payment Date 3/19,  |                | Payment Id                                                        |
|   |                |                                                              |                   |                     |                | Fees Section                                                      |
|   |                |                                                              | 0.00              | Escrow Balance      | 0              | Total Due 1.50                                                    |
| 1 |                |                                                              |                   |                     | 0              | Convenience 1.50                                                  |
|   |                |                                                              |                   |                     |                | Payment Section                                                   |
|   | Delete         | Check/Receipt Number                                         | t                 | Amount              | e              | Payment Type                                                      |
| / |                |                                                              |                   |                     |                | ePayment 🗸                                                        |
| / |                |                                                              |                   |                     |                |                                                                   |
|   | yment ePayment | Add Payment Type Delete Checked Payment                      |                   |                     |                |                                                                   |
|   |                |                                                              |                   | Escrow for Refund 🗹 | Override Escro |                                                                   |
|   |                | lp                                                           |                   | Refresh Quit        | Ref            | Proceed                                                           |
| 6 | yment ePayment | Check/Receipt Number Add Payment Type Delete Checked Payment |                   | Amount              | Override Escro | Fee Payment Section<br>Payment Section<br>Payment Type<br>Proceed |

3. If your net amount due is greater than zero and you are paying with Escrow, click the Proceed button and the Payment Processing screen will be displayed. Click on the down arrow under Payment Type, and select Escrow. Once you select Escrow, you will need to enter the amount being paid, the Check/Receipt number will pre-populate. Click on Proceed.

| ees Section     |                               |         |        |                 |       |
|-----------------|-------------------------------|---------|--------|-----------------|-------|
| Total Due       | 3.00                          |         |        |                 |       |
| Payment Section | Wire Transfer                 |         |        |                 |       |
|                 | Cash<br>Check<br>Escrow Funds |         |        | Check/Receipt N | umber |
|                 |                               |         |        | 12345           |       |
| $\mathbf{i}$    |                               |         |        |                 |       |
| 7               |                               | Overric | Add Pa | ayment Type     |       |
| Pro             | oceed                         | Refresh |        |                 |       |
|                 |                               |         |        |                 |       |

4. If your total due is zero, simply click Proceed to end your transaction.

| Proceed | Refresh | Ouit | He |
|---------|---------|------|----|
|---------|---------|------|----|

5. Once the Proceed button is selected from the Payment Verification screen, your payment is accepted and a PDF file showing the payment made and any outstanding amount due will be displayed. Keep in mind that if there is an amount due, interest will continue to accumulate monthly and penalty will apply if not previously calculated on the remaining balance at a rate shown on <a href="http://www.iftach.org/">http://www.iftach.org/</a> then click on Interest Rates.

You may save this PDF to your hard drive or print it to a local printer using the tool bar at the top of the page.

Close the PDF by clicking the X on the top right-hand corner of the screen and the Enterprise Level will display.

|               |                     |                  |                             | Io Io                        | wa Depa                                                           | rtment of Tra                        | ansportatio              | n              |        |              |           |
|---------------|---------------------|------------------|-----------------------------|------------------------------|-------------------------------------------------------------------|--------------------------------------|--------------------------|----------------|--------|--------------|-----------|
| Clien<br>Addr | t ID : 1<br>ess : 1 | 2832<br>00 REIND | Carrier Na<br>DEER LANE, JE | ame : JINGL<br>ERICO, IA 500 | of Motor Carrier Ser<br>lox 10382. Des Motor<br>LE BELL TR<br>559 | vices<br>es. IA 50306-0382<br>UCKING |                          |                |        | Tax ID :     | 000452163 |
| Retu          | n Year              | 2007             | FAID                        | Return Qua                   | rter: 2                                                           | 2 - June 30                          | uel Type :               | DIESEI         | Α      | mend/Oria :  | ORIGINAL  |
| Due I         | Date                | 07-31-20         | 07                          | Filed Date                   |                                                                   | 12-17-2007                           | Nonths Late :            | 5              | A      | mend No :    | 0         |
| Proce         | essed Date :        | 12-17-20         | 07                          | No Operati                   | on: N                                                             | N                                    |                          |                |        |              |           |
| Total         | Miles (A) :         | 111              | 20000                       |                              | 1                                                                 |                                      | Penalty Amt :            |                |        |              | 50.00     |
| Total         | Gallons (B)         |                  | 4000                        | i /                          | -                                                                 |                                      | Return Amt :             |                |        |              | 385.35    |
| MPG           |                     |                  | 5.00                        | - //                         | 1/                                                                |                                      | Previous Retur           | n Interest and | d Pena | alty :       | .00       |
| Non-          | FTA Miles :         | Pro-             | (                           | 7//                          | 1                                                                 | 110                                  | Additional Inte          | rest :         |        |              | .00       |
|               | 1 -                 |                  | -                           |                              |                                                                   | 112                                  | ayment Made              | :              |        |              | 100.00    |
| - /           | -                   |                  | 7 -                         |                              |                                                                   |                                      | Previous Paym            | ent Made :     |        |              | .00       |
|               |                     |                  |                             |                              |                                                                   |                                      | Adjusted Amou            | int:           | 1      |              | .00       |
| L             |                     | 11               | 11                          | 17                           |                                                                   | 4                                    | Total Amount I           | ue:            | M      | 41           | 335.35    |
| Jur           | Eff Date            | Rate             | Total Miles                 | Taxable<br>Miles             | Taxable<br>Gallons                                                | Tax Paid Gallon                      | s Net Taxable<br>Gallons | Отах           | Due    | Interest Due | Amt Due   |
| IA            | 04/01/2007          | 0.225            | 0 10000                     | 9990                         | 199                                                               | 8 300                                | 0 -10                    | 02             | 0.00   | 0.00         | 0.00      |
| IL            | 04/01/2007          | 0.3670           | 0 10000                     | 10000                        | 200                                                               | 100                                  |                          | 00 36          | 7.00   | 18.35        | 385.35    |
| <u>81</u>     | Totals              |                  | 20000                       | 19990                        | 399                                                               | 8 400                                |                          | -2 36          | 1.00   | 18.3         | 385.35    |
| Total         | Miles (A) :         |                  | 20000                       |                              | $\sim$                                                            | 114                                  | Penalty Amt :            | 17 -           |        |              | 50.00     |
| Total         | Gallons (B)         | :                | 4000                        | )                            |                                                                   | 10                                   | Return Amt :             | 11/            |        |              | 385.35    |
| MPG           | :                   |                  | 5.00                        | )                            |                                                                   | ~                                    | Previous Retur           | n Interest and | d Pena | alty :       | .00       |
| Non-          | FTA Miles :         |                  | (                           | )                            |                                                                   |                                      | Additional Inte          | rest:          | - 1    | 1/1          | .00       |
|               |                     |                  |                             |                              |                                                                   |                                      | Payment Made             | :/             | - /    | 1/1          | 100.00    |
|               |                     |                  |                             |                              |                                                                   |                                      | Previous Paym            | ent Made :     | 11     |              | .00       |
|               |                     |                  |                             |                              |                                                                   | 4                                    | Adjusted Amou            | int :          | /      | IIV          | .00       |
|               |                     |                  |                             |                              |                                                                   |                                      | Fotal Amount [           | Due :          |        | 17 1 1       | 335.35    |

6. If you have an additional fuel type to file, you need to repeat the steps starting with <u>Filing</u> <u>a New Tax Return</u>.

# IFTA MAIN MENU OPTIONS

To get to the IFTA main menu from the Enterprise Level:

1. Hover over Application and select IFTA from the dropdown list.

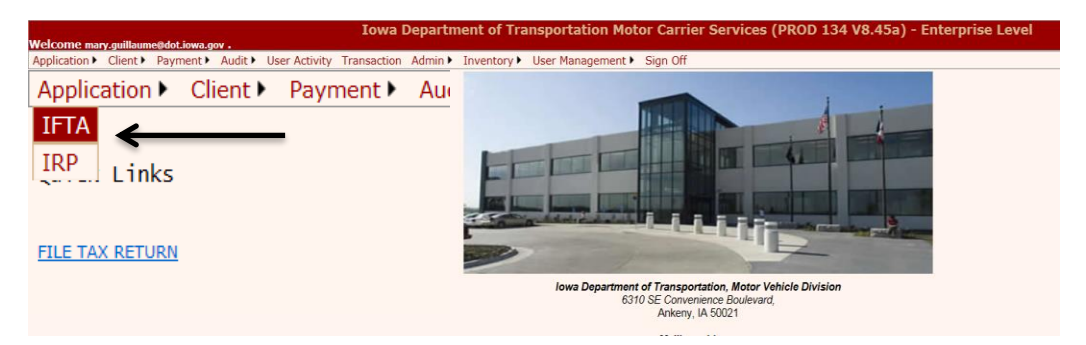

2. After clicking IFTA, you will be at the IFTA Main Menu.

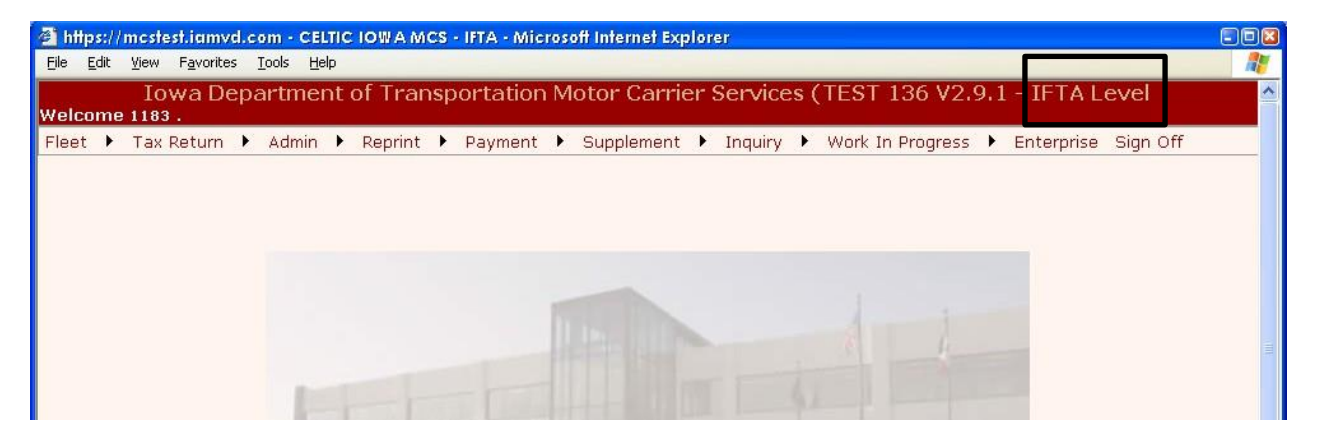

## **Fleet Option**

Hover over Fleet Option and select Fleet Inquiry from the drop down list. You may enter a specific year or license name or leave these fields blank.

Click on Proceed and the Fleet Inquiry screen will appear.

All inquiry screens have three basic sections:

- 1. Selection Criteria; and
  - a. Your Client ID will prepopulate under Fleet Inquiry.
- 2. Selection List; and
  - a. Click on Select in the Selection List to display the Inquiry Tree with the carrier information details.
- 3. Inquiry Tree Structure.
  - a. All information regarding the account activity is reflected in the Inquiry Tree Structure. This structure shows historical data for all years and supplement activity for each of those years.
  - b. You can see the details of each supplement with the fleet for any given year by clicking on the individual item such as Supp 0, Fleet 0.
  - c. You can expand and contract the Inquiry Tree by doing the following:
    - i. Click on the "-" will contract the tree.
    - ii. Click on the "+" will expand the tree.
  - d. Click on the Quit button on the bottom will close the pop-up screen and return you to the IFTA Main Menu.

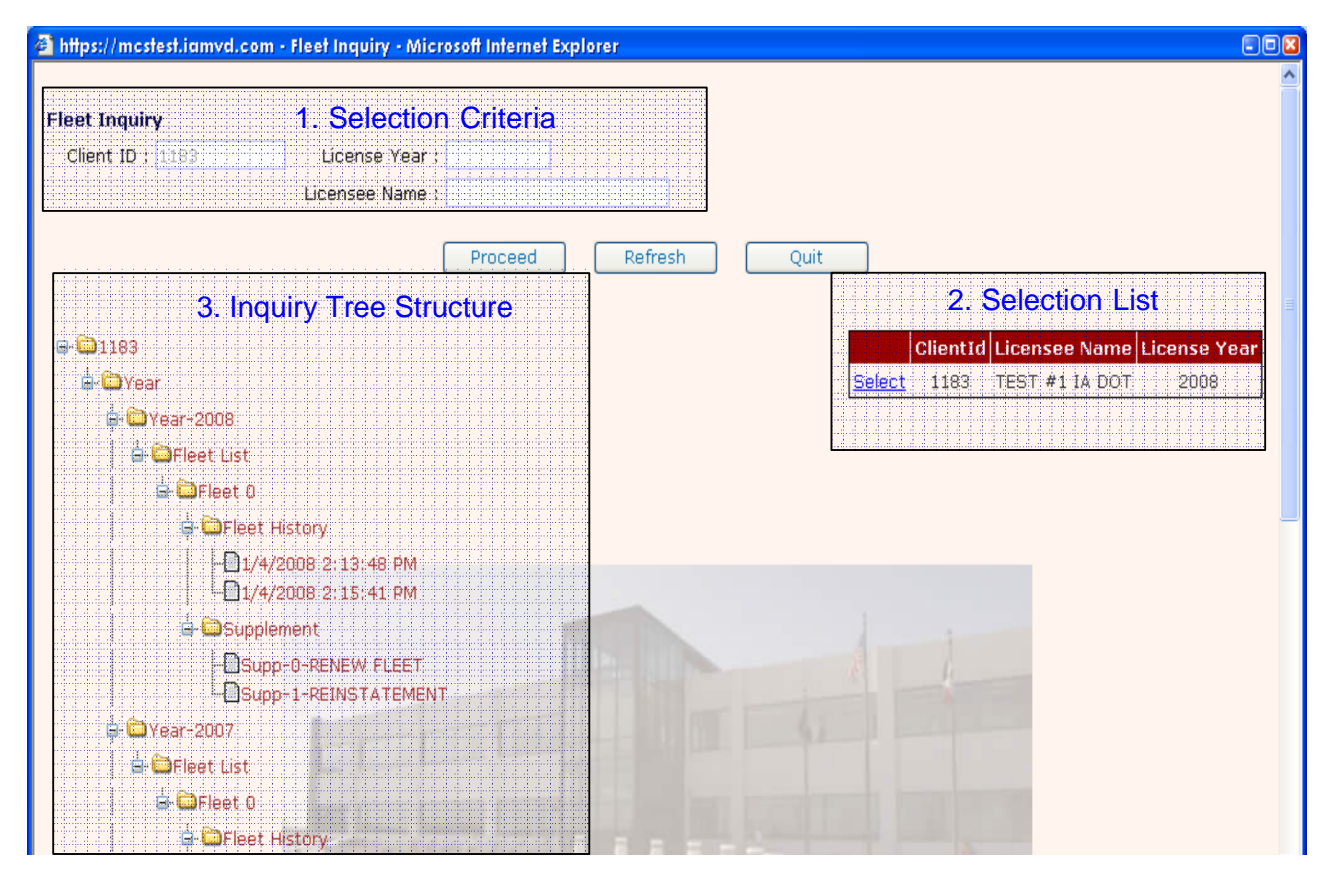

## **Tax Return Option**

This option is used to inquire a tax return or file either an original <u>tax return</u> or an amendment to a tax return.

Click on Tax Return then select Inquiry from the drop-down list.

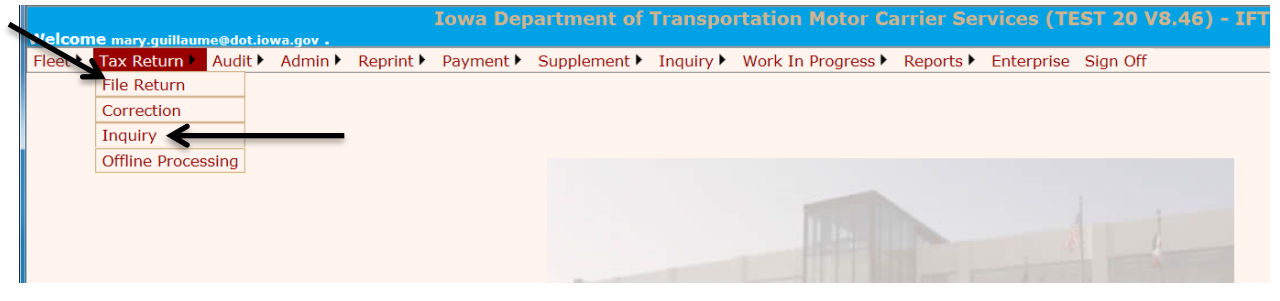

Enter the selection criteria if different from the default, click on proceed and a selection list of tax returns will be displayed.

| 🥖 Tax Return Inquiry - Internet Explo | prer                              |                      |                                   |
|---------------------------------------|-----------------------------------|----------------------|-----------------------------------|
| https://iftairptest.iowadot.gov/Ift   | a/Taxreturn/TaxReturnInquiry.aspx | •                    |                                   |
| Tax Return Inquiry                    |                                   |                      |                                   |
| Client ID: 1183                       | TIN :                             | Amendment No.        | Status : 🗸 🗸 🗸                    |
| Return Year :                         | ✓ Return QTR :                    | ✓ Fuel Type : DIESEL | ✓ □ Only with outstanding balance |
| Invoice No :                          |                                   |                      |                                   |
|                                       | Proceed                           | Refresh Quit         |                                   |

Click on the Select field in the column to the left of the return you wish to see.

| https://mcstest.iamvd.com | n - Tax Rel | urn Inqui | iry - Mio | crosoft Inte | ernet Expl | prer                                                                                                    |        |           |                        |   |
|---------------------------|-------------|-----------|-----------|--------------|------------|----------------------------------------------------------------------------------------------------|--------|-----------|------------------------|---|
| Tax Return Inquiry        |             |           |           | 0.5          |            |                                                                                                    |        | 223.976   |                        |   |
| Client ID : 1183          |             |           |           | A            | mendmer    | it No:                                                                                                    |        | Status :  | ×                      |   |
| Return Year :             | 💌 Retu      | m QTR :   |           | ~            | Fuel Ty    | /pe : DIESEL                                                                                                    | ~      | 🗌 Only wi | th outstanding balance | 1 |
|                           |             | Proceed   |           | Refres       | h          | Quit                                                                                                    |        |           |                        |   |
|                           |             |           |           |              |            |                                                                                                    |        | 1         |                        |   |
|                           |             | OLIENT    | -         | DETUDA       | DETUDA     |                                                                                                    | EUEI   |           |                        |   |
|                           |             | ID        | NO        | YEAR         | QTR        | NO                                                                                                    | TYPE   | STATUS    |                        |   |
|                           | Select      | 1183      | 0         | 2007         | 3          | 0                                                                                                    | DIESEL | PAID      | Concerning States      |   |
|                           | Select      | 1183      | 0         | 2003         | 1          | 0                                                                                                    | DIESEL | OPEN      |                        |   |
|                           | 1           |           |           |              |            | The Party of the Party of the P |        |           | 19                     |   |

The inquiry tree structure for that return will be displayed with the details for the quarter selected.

In the screen below the 1<sup>st</sup> quarter of 2003 was selected and the inquiry tree shows quarter 1 with a diesel return and the Amendment 0, which is the original tax return.

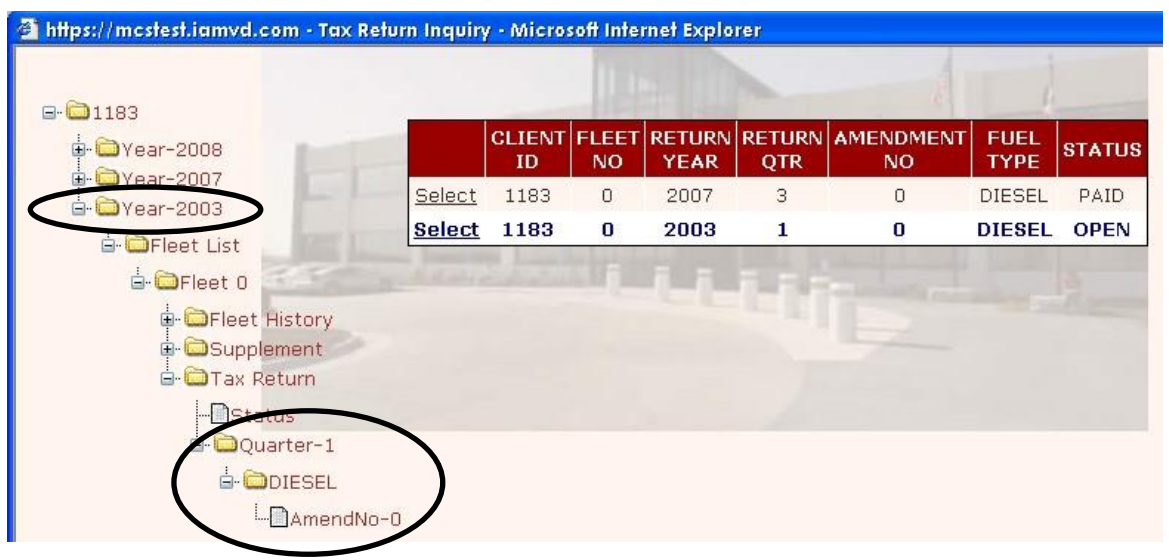

All information regarding tax return activity is reflected in the inquiry tree structure. You can expand and contract the inquiry tree as follows:

- Clicking on the "-" will contract the tree
- Clicking on the "+" will expand the tree

You can see the details of each tax return for any given year, quarter, and fuel type by clicking on the individual item such as Amendment-No-0., Status, etc.

| a mps://mcsrest.iamva.com • lax Re | nurn Inquir | y - Micro    | som inte    | mer explo      | rer           | 8               | 1            |       |
|------------------------------------|-------------|--------------|-------------|----------------|---------------|-----------------|--------------|-------|
| • • • Year-2008                    |             | CLIENT<br>ID | FLEET<br>NO | RETURN<br>YEAR | RETURN<br>QTR | AMENDMENT<br>NO | FUEL<br>TYPE | STATU |
|                                    | Select      | 1183         | 0           | 2007           | 3             | 0               | DIESEL       | PAID  |
|                                    | Select      | 1183         | 0           | 2003           | 1             | 0               | DIESEL       | OPEN  |
| d-@Fleet 0                         |             |              |             | <u>1.1</u> .   |               |                 |              |       |
| 🖕 🗁 Fleet History                  |             |              |             |                |               |                 |              |       |
| 🕀 🔂 Supplement                     | /           |              |             |                |               |                 |              |       |
| E- Tax Return                      | 1           |              |             |                |               |                 |              |       |
|                                    | 1           |              |             |                |               |                 |              |       |
|                                    |             | •            |             |                |               |                 |              |       |
| L                                  | -0          |              |             |                |               |                 |              |       |

#### Once selected, the following screen will appear.

| 🗿 https://mcstest.ian | nvd.com - Tax Re        | turn Inquiry - Micros     | oft Internet Explore  | r                        |                    |               |                |                    |                   |
|-----------------------|-------------------------|---------------------------|-----------------------|--------------------------|--------------------|---------------|----------------|--------------------|-------------------|
| Tax Return Inquir     | rv                      |                           |                       |                          |                    |               |                |                    |                   |
| CarrierDetails        | ,                       |                           |                       |                          |                    |               |                |                    |                   |
| Client ID:            | 1183                    | Carrier Name:             | TEST #1 IA DO         | т                        |                    |               |                |                    |                   |
| Amendment No. :       | 0                       | Return Year:              | 2003                  | Return Quarter:          |                    | 1             | F              | uel Type:          | DIESEL            |
| Amend/Orig:           | Original                | Due Date:                 | 4/30/2003             | Filed Date:              |                    | 7/16/20       | 03 N           | lo Operation 🗌     |                   |
| Invoice No:           | 0                       | Invoice Date:             |                       | Remitted Date:           |                    |               | F              | Reversed Int:      | N                 |
| Reversed Penalty:     | N                       | Created User Id:          | CONVERSION            | Last Updated Use         | er Id:             | NKRUKO        | w              |                    |                   |
| Return Details        |                         |                           |                       |                          |                    |               |                |                    |                   |
| Current Tax Retur     | n OPEN                  |                           |                       |                          |                    |               |                |                    |                   |
| Months Late:          | 3                       | (                         | +) Penalty:           |                          |                    | .00           | Waived         |                    |                   |
| Total Miles(5A):      | 26489111                | (                         | +) Return Amount      | :                        | 31525              | 5.12          |                |                    |                   |
| Total Gallons(5B):    | 4875799                 | (                         | +) Prev Return Int    | . and Pen:               |                    | .00           |                |                    |                   |
| MPG (5A/5B)           | 5.43                    | (                         | +) Addtional Inter    | est due:                 |                    | .00           |                |                    |                   |
|                       |                         | (                         | +)Adjusted Amour      | nt:                      |                    | .00           |                |                    |                   |
|                       |                         | (                         | -) Payments Made      | 9:                       |                    | .00           |                |                    |                   |
|                       |                         | (                         | -) Prev Payments      | Made:                    |                    | .00           |                |                    |                   |
|                       |                         |                           | Fotal Due:            |                          |                    | .00           |                |                    |                   |
| Inerest & Payme       | nt Details              | nt                        |                       |                          |                    |               |                |                    |                   |
| No records            | No records              |                           |                       |                          |                    |               |                |                    |                   |
| found.                | found.                  |                           |                       |                          |                    |               |                |                    |                   |
|                       |                         |                           |                       |                          |                    |               |                | -                  |                   |
|                       |                         |                           |                       |                          |                    |               |                |                    |                   |
|                       |                         |                           |                       |                          |                    |               |                |                    |                   |
| Jurisdiction Det      | tails                   |                           |                       |                          |                    |               |                |                    |                   |
| Jur<br>(A) Eff Date   | Rate Total M<br>(B) (C) | liles Taxable<br>Miles(D) | Taxable<br>Gallons(E) | Tax Paid M<br>Gallons(F) | Vet Tax<br>Gallon: | kable<br>s(G) | Tax Due<br>(H) | Interest<br>Due(I) | Jur Amt<br>Due(J) |
| IA 1/1/2003           | 0.2250 3933             | 3752 3933752              | 724448                | 881339                   | -                  | 156891        | -35300.48      | 8 0.00             | -35300.48         |
| IL 1/1/2003           | 0.2870 2048             | 8976 2048976              | 377344                | 151284                   |                    | 226060        | 64879.22       | 2 1946.38          | 66825.60          |
| Total                 | 598:                    | 2728 5982728              | 1101792               | 1032623                  |                    | 69169         | 29578.74       | 4 1946.38          | 31525.12          |
| Jurisdiction Cor      | mparison Deta           | ails                      |                       |                          |                    |               |                |                    |                   |
| Non-Ifta Miles: 2     | 0506383                 |                           |                       |                          |                    |               |                |                    |                   |

#### **Add Decals Supplement**

Go to Supplement, Add decals

CELTIC IOWA MCS - IFTA

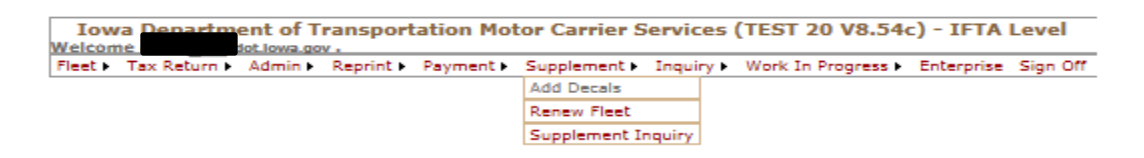

Enter your client ID and the license year then click proceed.

| Fleet • | Tax Return 🕨 | Admin 🕨 | Reprint 🕨 | Payment 🕨 | Supplement • | Inquiry 🕨        | Work In Progress | Enterprise  | Sign Off |      |  |                   |
|---------|--------------|---------|-----------|-----------|--------------|------------------|------------------|-------------|----------|------|--|-------------------|
|         | Fleet Searc  | ch      |           |           |              |                  |                  |             |          |      |  | Additional Decals |
|         |              |         |           |           | _            | Client<br>* ID : | * • • • • •      | License Yea | r:       |      |  |                   |
|         |              |         |           |           |              | Proceed          | Refresh          | Quit        |          | Help |  |                   |

Enter the No. of Sets of Decals you need. Decals are 50 cents for a set of two. Click Proceed.

| IFTA Additional Decal   |         |         |        |                                   |            |                  |           |
|-------------------------|---------|---------|--------|-----------------------------------|------------|------------------|-----------|
| Client ID :             |         |         |        | Licensee Name :<br>License Year : | 2018       | Effective Date : | 4/12/2018 |
| Supplement No. :        |         | 6       |        | Supplement Desc.                  | ADD DECALS |                  |           |
| No. of Sets of Decals : |         |         |        |                                   |            |                  |           |
|                         | Proceed | Refresh | Cancel | Quit                              | Help       |                  |           |

Review this screen and if the information is correct, click proceed, otherwise click back to make changes.

| IFTA Additional Decal       |         |      |      |  |                                 |            |                 |           |
|-----------------------------|---------|------|------|--|---------------------------------|------------|-----------------|-----------|
| Client ID:                  |         |      |      |  | Licensee Name:<br>License Year: | 2018       | Effective Date: | 4/12/2018 |
| Supplement<br>No:           | 6       |      |      |  | Supplement Desc                 | ADD DECALS |                 |           |
| *<br>No. of Sets of Decals: | 2       |      |      |  |                                 |            |                 |           |
|                             | Proceed | Back | Quit |  |                                 |            |                 |           |

If you need a 30-Day temporary check the 30 Days Temporary box then click proceed.

|                      |                       | Flee                                                                                                    | et Bill in | g Pa | yment | Permit                | Credentials | MainMenu |          |
|----------------------|-----------------------|----------------------------------------------------------------------------------------------------|------------|------|-------|-----------------------|-------------|----------|----------|
| IFTA BILLING DETAILS |                       |                                                                                                    |            |      |       |                       |             |          |          |
|                      | Client ID             |                                                                                                    |            |      |       | Licensee<br>License Y | Name<br>ear | 201      | .8       |
|                      | Supplement No.        | 4                                                                                                    |            |      |       | Suppleme              | ent Type    | AD       | D DECALS |
|                      | Supplement Status     | OPEN                                                                                                    |            |      |       |                       |             |          |          |
|                      | No. of Sets of Decals | 3                                                                                                    |            |      |       |                       |             |          |          |
|                      | Escrow Balance        | 0.00                                                                                                    |            |      |       | Billing Da            | te(mm/dd/y  | yyy) 03/ | 19/2018  |
|                      | License Fee           | 0.00                                                                                                    | Waive      |      |       |                       |             |          |          |
|                      | Decal Fee             | 1.50                                                                                                    | Waive      |      |       |                       |             |          |          |
|                      | Shipping Fee          | 0.00                                                                                                    | Override   | 0.00 |       |                       |             |          |          |
|                      |                       |                                                                                                    |            |      |       |                       |             |          |          |
|                      | Total Due             | 1.50                                                                                                    |            |      |       |                       |             |          |          |
|                      | 30 Days Temporary     | <ul> <li>Image: A start of the start of the start of</li></ul> |            |      |       |                       |             |          |          |
|                      |                       | Proceed                                                                                                    | Refresh    |      | Quit  |                       | Help        | Cance    | el       |

Choose your Electronic Delivery Type and Shipping Type then click proceed.

|                                                                |                  |       |          | Fleet        | Billing                    | Payment Permit    | Credentials | MainMenu |                               |          |
|----------------------------------------------------------------|------------------|-------|----------|--------------|----------------------------|-------------------|-------------|----------|-------------------------------|----------|
| IFTA Payment Details                                           |                  |       |          |              |                            |                   |             |          |                               |          |
| Client ID<br>Licensee Name<br>License Year<br>Supplement Desc. | 2018<br>ADD DECA | ALS   |          | Supp<br>Supp | lement No.<br>lement Statu | 4<br>IS I-INVOICE | D           |          |                               |          |
| Invoice No.                                                    | 997327           |       |          | Recei        | pt Date                    | 3/19/2018         |             |          |                               |          |
| Fees Section                                                   |                  |       |          |              |                            |                   |             |          |                               |          |
| License Fee                                                    |                  | 0.00  | Waive    |              |                            | Reinstatemer      | t Fee       |          | 0.00                          |          |
| Decal Fee                                                      |                  | 1.50  | Waive    |              |                            | Name Change       | e Fee       |          | 0.00                          | Waive    |
| Shipping Fee                                                   |                  | 0.00  | Override |              |                            | Duplicate Lice    | ense Fee    |          | 0.00                          |          |
| Tax Return Reprint<br>Fee                                      |                  | 0.00  | Waive    |              |                            |                   |             |          |                               |          |
| Total Due                                                      |                  | 1.50  |          |              |                            | Escrow Balan      | ce          |          | 0.00                          |          |
|                                                                |                  |       |          |              |                            | Use Carrier's     | Inventory   |          |                               |          |
| Credentials Assignment                                         | Туре             |       |          |              |                            |                   |             |          |                               |          |
| Electronic Delivery<br>Type                                    | D-F              | PDF 🔽 |          |              |                            |                   |             |          | <mark>Shipping</mark><br>Type | M-Mail 🗸 |
| [                                                              | Proceed          |       | Refresh  | Quit         | Help                       |                   |             |          |                               |          |

If the information is correct click proceed otherwise click back to make changes.

|                              |                   |      |                             | Fleet       | Billing    | Payment     | Permit | Credentials | MainMenu |                        |      |           |
|------------------------------|-------------------|------|-----------------------------|-------------|------------|-------------|--------|-------------|----------|------------------------|------|-----------|
|                              |                   |      |                             |             |            |             |        |             |          |                        |      |           |
| IFTA Payment Deta            | ails Verification |      |                             |             |            |             |        |             |          |                        |      |           |
| Client ID:<br>Licensee Name: |                   |      |                             |             |            |             |        |             |          |                        |      |           |
| License Year: 20             | 018               |      |                             | Supp<br>No: | lement     | 4           |        |             |          |                        |      |           |
| Supplement Desc: Al          | DD DECALS         |      |                             | Supp        | lement Sta | atus: I-INV | DICED  |             |          |                        |      |           |
| Invoice No:                  |                   |      |                             | Rece        | ipt Date:  | 3/19/       | 2018   |             |          |                        |      |           |
| Fees Section                 |                   |      |                             |             |            |             |        |             |          |                        |      |           |
| License Fee:                 |                   | 0.00 | Waived:                     |             |            | N           |        |             |          | Reinstatement<br>Fee:  | 0.00 |           |
| Decal Fee:                   |                   | 1.50 | Waived:                     |             |            | Ν           |        |             |          | Name Change<br>Fee:    | 0.00 | Waived: N |
| Shipping Fee:                |                   | 0.00 | Overridden:                 |             |            | N           |        | 0.00        | 1        | Duplicate License Fee: | 0.00 |           |
| Tax Return Reprint F         | ee:               | 0.00 | Waived:                     |             |            | N           |        |             |          |                        |      |           |
| Total Due:                   |                   | 1.50 | Escrow Balance:             |             |            | 0.00        |        |             |          |                        |      |           |
|                              |                   |      | Use Carrier's<br>Inventory: |             |            | Ν           |        |             |          |                        |      |           |
| Credentials Assign           | ment Type         |      |                             |             |            |             |        |             |          |                        |      |           |
| Electronic Delivery T        | ype:              |      |                             |             |            | D-PDI       | F      |             |          |                        |      |           |
| Shipping Type:               |                   |      |                             |             |            | M-Ma        | il     |             |          |                        |      |           |
| F                            | Proceed           |      |                             |             |            |             | Back   |             |          |                        |      |           |

## Make a Payment

Choose your payment type, if paying with a credit card or check select ePayment, then click on ePayment.

| Payment Co         | llection     |                       |       |                  |                    |               |
|--------------------|--------------|-----------------------|-------|------------------|--------------------|---------------|
| Client ID          |              | Business Name         |       |                  |                    |               |
| Payment Id         |              | Payment Date 3/19     | /2018 |                  |                    |               |
| Fees Section       |              |                       |       |                  |                    |               |
| Total Due          | 1.50         | Escrow Balance        | 0.00  |                  |                    |               |
| Convenience<br>Fee | 1.50         |                       |       |                  |                    |               |
| Payment Sec        | ction        |                       |       |                  |                    |               |
|                    | Payment Type | Amount                |       | Check/Receipt I  | Number             | Delete        |
|                    | ePayment 🛩   |                       |       |                  |                    |               |
|                    |              |                       |       | Add Payment Type | Delete Checked Pay | ment ePayment |
|                    | Overrid      | e Escrow for Refund 🗹 |       |                  |                    |               |
|                    | Proceed      | Refresh Ouit          |       | Help             |                    |               |

Enter your contact information. To become a Registered User click on Become a Registered User and create your User ID, Password and Security Questions. Otherwise, click "continue" to Make a Payment

Contact Information

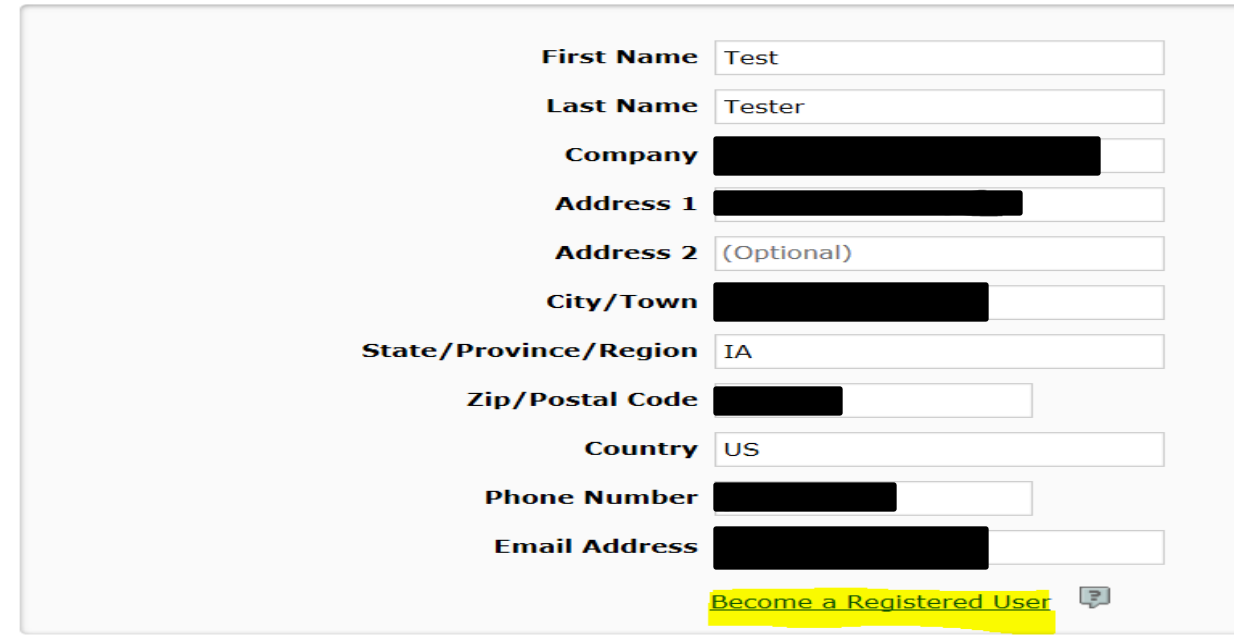

## **User Registration**

| User ID                      |          |
|------------------------------|----------|
| Password                     |          |
| Re-Enter Password            |          |
| Security Question            | Select 🗸 |
| Answer                       |          |
| Security Question            | Select 🗸 |
| Answer                       |          |
| Security Question            | Select 🗸 |
| Answer                       |          |
| Complete Registration Cancel |          |

## Make a Payment

# My Payment IA DOT IFTA Amount Due Payment Information Frequency One Time Payment Amount Payment Date Pay Now

#### Contact Information

| First Name            |                 |
|-----------------------|-----------------|
| Last Name             |                 |
| Company               |                 |
| Address 1             |                 |
| Address 2             | (Optional)      |
| City/Town             | WEST DES MOINES |
| State/Province/Region | ΙΑ              |
| Zip/Postal Code       |                 |
| Country               | US              |
| Phone Number          |                 |
| Email Address         |                 |

Select the Payment Method you are wanting to use and click continue.

|                 | Empil Address  |                                                    |
|-----------------|----------------|----------------------------------------------------|
|                 | Email Address  | Become a Registered User                           |
| Payment Method  |                |                                                    |
|                 | Payment Method | Select<br>Checking or Savings<br>Credit/Debit Card |
| Continue Cancel |                |                                                    |
| hu              |                |                                                    |

Review your payment information and click confirm unless changes need to be make then click back.

#### **Review Payment**

Please review the information below and select Confirm to process your payment. Select Back to return to the previous page to make changes to your payment.

| Payment Details       |                                                                                                 |
|-----------------------|-------------------------------------------------------------------------------------------------|
| Description           | International Fuel Tax Application<br>IA DOT IFTA<br>https://iftairptest.iowadot.gov/Login.aspx |
| Payment Amount        | \$3.00                                                                                          |
| Payment Date          | 03/19/2018                                                                                      |
| Payment Method        |                                                                                                 |
| Payer Name            | test tester                                                                                     |
| Card Number           | *9791                                                                                           |
| Expiration Date       | Jan-2021                                                                                        |
| Card Type             | Visa                                                                                            |
| Confirmation Email    |                                                                                                 |
| Billing Address       |                                                                                                 |
| Address 1             |                                                                                                 |
| City/Town             | WEST DES MOINES                                                                                 |
| State/Province/Region | IA                                                                                              |
| Zip/Postal Code       | 50265                                                                                           |
| Country               | United States                                                                                   |
|                       |                                                                                                 |

Your payment will automatically process, once it is done your receipt will pop up and can be printed along with your IFTA license.

If you requested a temporary this screen will pop up and you will need to enter the vehicle's VIN and Unit Number, click **proceed** 

|                  |                |      |             | FI              | eet  | Billing | Payment | Permit    | Credentials | MainMenu |
|------------------|----------------|------|-------------|-----------------|------|---------|---------|-----------|-------------|----------|
|                  |                |      |             |                 |      |         |         |           |             |          |
| IFTA 30 DAY TEI  | MPORARY PERMIT | Г    |             |                 |      |         |         |           |             |          |
| Client ID:       |                |      |             |                 |      |         | Supp    | lement No | 4           |          |
| License Year:    | 2018           |      |             |                 |      |         | Licen   | see Name: |             |          |
| DBA:             |                |      | No.         | of Sets of Deca | ls:  | 3       |         |           |             |          |
| Permit Informat  | ion:           |      |             |                 |      |         |         |           |             |          |
| Effective Date:  | 3/19/2018      |      |             |                 |      |         |         |           |             |          |
| Expiration Date: | 4/18/2018      |      |             |                 |      |         |         |           |             |          |
|                  |                |      |             |                 |      |         |         |           |             |          |
| Vehicle Informa  | tion:          |      |             |                 |      |         |         |           |             |          |
| *VIN:            |                |      |             |                 |      |         |         |           |             |          |
| *UNIT Number:    |                |      |             |                 |      |         |         |           |             |          |
|                  |                |      |             |                 |      |         |         |           |             |          |
| Proceed          | Refresh Q      | Quit | Proceed For | Credentials     | View | Vehicle | Help    |           |             |          |

If the information is correct click Proceed otherwise click back and correct the information.

| IFTA 30 DAY TEN  | IPORARY PERMIT: |                        |                  |
|------------------|-----------------|------------------------|------------------|
| Client ID:       |                 |                        | Supplement No: 6 |
| License Year:    | 2018            |                        | Licensee Name:   |
| DBA:             |                 | No. of Sets of Decals: | 2                |
| Permit Informati | ion:            |                        |                  |
| Effective Date:  | 4/12/2018       |                        |                  |
| Expiration Date: | 5/12/2018       |                        |                  |
| Vehicle Informat |                 |                        |                  |
| VIN :            |                 |                        |                  |
| UNIT Number :    |                 |                        |                  |
| Proceed          | Back            |                        |                  |

You will now see this screen, click Proceed and your IFTA licnese and Temporary Decal Permit will generate and can be printed.

| IFTA 30 DAY TEN  | IPORARY PERMIT                                                                         |
|------------------|----------------------------------------------------------------------------------------|
| Client ID:       | Supplement No: 6                                                                       |
| License Year:    | 2018 Licensee Name:                                                                    |
| DBA:             | No. of Sets of Decals: 2                                                               |
| Permit Informati |                                                                                        |
| Effective Date:  | 4/12/2018                                                                              |
| Expiration Date: | 5/12/2018                                                                              |
|                  |                                                                                        |
| Vehicle Informat | ion:                                                                                   |
| *VIN:            |                                                                                        |
| *UNIT Number:    |                                                                                        |
|                  |                                                                                        |
| Proceed          | Refresh         Quit         Proceed For Credentials         View Vehicle         Help |

## **Admin Option**

Hover over the Admin option at the top hover over Tax Rates and select inquiry:

| <u>F</u> ile <u>E</u> dit             | <u>V</u> iew F <u>a</u> vorites <u>T</u> | ools <u>H</u> elp |           |             |                |        |          |           |                    |           |            |          |
|---------------------------------------|------------------------------------------|-------------------|-----------|-------------|----------------|--------|----------|-----------|--------------------|-----------|------------|----------|
|                                       |                                          |                   |           | 1           | lowa Dep       | artme  | ent of 1 | ranspor   | tation Motor Ca    | rrier Ser | vices (TE  | 5T 20 V  |
| Welcome mary.guillaume@dot.iowa.gov . |                                          |                   |           |             |                |        |          |           |                    |           |            |          |
| Fleet 🕨                               | Tax Return 🕨                             | Audit             | Admin 🕨   | Reprint 🕨   | Payment 🕨      | Supple | ement 🕨  | Inquiry 🕨 | Work In Progress 🕨 | Reports 🕨 | Enterprise | Sign Off |
|                                       | Ledger Report                            |                   |           |             |                |        |          |           |                    |           |            |          |
|                                       |                                          |                   | Foreign . | Jur. Transm | nittal Trackin | g 🕨    |          |           |                    |           |            |          |
|                                       | -                                        | 7                 | Tax Rate  | es          |                | •      | Load     |           |                    |           |            |          |
|                                       |                                          | /                 | Interest  | Rates       |                | •      | Inquiry  | ←         | _                  |           |            |          |
|                                       |                                          |                   |           |             |                |        |          |           |                    |           |            |          |

Enter the return year, quarter, and select proceed:

|           | Iowa Dep  | partment of  | Transpo   | rtation Motor Ca   | arrier Sei | rvices (TE | EST 20 V | (8.46) - IF |
|-----------|-----------|--------------|-----------|--------------------|------------|------------|----------|-------------|
| Reprint 🕨 | Payment 🕨 | Supplement 🕨 | Inquiry 🕨 | Work In Progress 🕨 | Reports 🕨  | Enterprise | Sign Off |             |
|           |           |              |           | <b>、</b> 、         | /          | <b>、</b> . |          |             |
|           |           |              | Return `  | Year 2016          | Ret<br>Qua | rter 1     |          |             |
|           |           | -            |           | Proceed Refr       | esh        | Quit       | 1        |             |

After clicking on proceed, the tax rate table will pop up with all jurisdictions and the tax rates that are effective for that quarter.

|                    |                            | Return Y | ear 201           | 5                | (                  | Returr<br>Quarte | 1          |         |          |        |        |        |           |
|--------------------|----------------------------|----------|-------------------|------------------|--------------------|------------------|------------|---------|----------|--------|--------|--------|-----------|
|                    |                            |          | Proceed<br>1 Quar | i Re<br>ter 2016 | efresh<br>Tax Rate | Que Char         | uit<br>ges | 1       | 1        |        |        |        |           |
| State/Province     | <b>Rate Effective Date</b> | Gasoline | Diesel            | Gasohol          | Propane            | LNG              | CNG        | Ethanol | Methanol | E85    | M85    | A55    | Biodiesel |
| ALBERTA            | 01/01/2016                 | 0.3518   | 0.3518            | 0.3518           | 0.2543             |                  |            | 0.3518  | 0.3518   | 0.3518 | 0.3518 | 0.3518 | 0.3518    |
| ALABAMA            | 01/01/2016                 | 0.1600   | 0.1900            | 0.1600           | 0.1900             |                  |            | 0.1600  | 0.1600   | 0.1600 | 0.1600 | 0.1600 | 0.1900    |
| ARKANSAS           | 01/01/2016                 | 0.2150   | 0.2250            | 0.2150           | 0.1650             | 0.0500           | 0.0500     | 0.2150  | 0.2150   | 0.2150 | 0.2150 |        | 0.2250    |
| ARIZONA            | 01/01/2016                 | 0.1800   | 0.2600            | 0.1800           |                    |                  |            |         |          | 0.1800 | 0.1800 |        | 0.2600    |
| BRITISH COLUMBIA   | 01/01/2016                 | 0.5728   | 0.6134            |                  | 0.1981             |                  |            |         |          |        |        |        |           |
| CALIFORNIA         | 01/01/2016                 |          | 0.4500            |                  | 0.0600             | 0.1017           | 0.0887     | 0.0900  | 0.0900   | 0.0900 | 0.0900 | 0.4500 | 0.4500    |
| COLORADO           | 01/01/2016                 | 0.2200   | 0.2050            | 0.2200           | 0.0700             | 0.0700           | 0.0900     | 0.2200  | 0.2200   | 0.2200 | 0.2200 | 0.2200 | 0.2050    |
| CONNECTICUT        | 01/01/2016                 | 0.2500   | 0.5030            | 0.2500           | 0.2600             | 0.2600           | 0.2600     | 0.2500  | 0.2500   | 0.2500 | 0.2500 | 0.2500 | 0.5030    |
| DELAWARE           | 01/01/2016                 | 0.2300   | 0.2200            | 0.2300           | 0.2200             | 0.2200           | 0.2200     | 0.2300  | 0.2300   | 0.2200 | 0.2200 | 0.2200 | 0.2200    |
| FLORIDA            | 01/01/2016                 | 0.3159   | 0.3377            | 0.2987           |                    |                  |            |         |          |        |        |        | 0.3377    |
| GEORGIA            | 01/01/2016                 | 0.2600   | 0.2900            | 0.2600           | 0.2600             | 0.2600           | 0.2600     | 0.2600  | 0.2600   | 0.2600 | 0.2600 | 0.2600 | 0.2900    |
| IOWA               | 01/01/2016                 | 0.3080   | 0.3250            | 0.2930           | 0.3000             | 0.3250           | 0.3100     | 0.2930  | 0.3000   | 0.2930 | 0.3000 | 0.3000 | 0.2950    |
| IDAHO              | 01/01/2016                 |          | 0.3200            |                  | 0.2320             | 0.3490           | 0.3200     |         |          |        |        | 0.3200 | 0.3200    |
| ILLINOIS           | 01/01/2016                 | 0.3180   | 0.3560            | 0.3180           | 0.2810             | 0.2810           | 0.2810     | 0.3180  | 0.3180   | 0.3180 | 0.3180 | 0.3180 | 0.3560    |
| INDIANA            | 01/01/2016                 | 0.1800   | 0.1600            | 0.1800           | 0.1600             | 0.1600           | 0.1600     | 0.1600  | 0.1600   | 0.1800 | 0.1800 | 0.1800 | 0.1600    |
| INDIANA SurCharge  | 01/01/2016                 | 0.1100   | 0.1100            | 0.1100           | 0.1100             | 0.1100           | 0.1100     | 0.1100  | 0.1100   | 0.1100 | 0.1100 | 0.1100 | 0.1100    |
| KANSAS             | 01/01/2016                 | 0.2400   | 0.2600            | 0.2400           | 0.2300             | 0.2600           | 0.2400     | 0.2400  | 0.2600   | 0.1700 | 0.2400 | 0.2600 | 0.2600    |
| KENTUCKY           | 01/01/2016                 | 0.2460   | 0.2160            | 0.2460           | 0.2460             | 0.2160           | 0.2160     | 0.2460  | 0.2460   | 0.2460 | 0.2460 | 0.2160 | 0.2160    |
| KENTUCKY SurCharge | 01/01/2016                 | 0.0440   | 0.1020            | 0.0440           | 0.0440             | 0.1020           | 0.1020     | 0.0440  | 0.0440   | 0.0440 | 0.0440 | 0.1020 | 0.1020    |
| LOUISIANA          | 01/01/2016                 | 0.2000   | 0.2000            | 0.2000           | 0.1460             | 0.2000           | 0.2000     | 0.2000  | 0.2000   | 0.2000 | 0.2000 | 0.2000 | 0.2000    |
| MASSACHUSETTS      | 01/01/2016                 | 0.2400   | 0.2400            | 0.2400           | 0.2400             | 0.2400           | 0.2400     | 0.2400  | 0.2400   | 0.2400 | 0.2400 | 0.2400 | 0.2400    |
| MANITOBA           | 01/01/2016                 | 0.3788   | 0.3788            | 0.3788           | 0.0812             | 0.2706           | 0.2706     | 0.3788  | 0.3788   | 0.3788 | 0.3788 | 0.3788 | 0.3788    |
| MARYLAND           | 01/01/2016                 | 0.3260   | 0.3335            | 0.3260           | 0.3260             | 0.3260           | 0.3260     | 0.3260  | 0.3260   | 0.3260 | 0.3260 | 0.3335 | 0.3335    |
| MAINE              | 01/01/2016                 |          | 0.3120            |                  | 0.2190             | 0.1780           | 0.2430     | 0.1980  | 0.1470   |        |        |        | 0.3120    |
| MICHIGAN           | 01/01/2016                 |          | 0.2490            |                  |                    |                  |            |         |          |        |        |        | 0.2490    |
| MINNESOTA          | 01/01/2016                 | 0.2850   | 0.2850            | 0.2850           | 0.2135             | 0.1710           | 0.3134     | 0.2850  | 0.2850   | 0.2025 |        | 0.2850 | 0.2850    |
| MISSOURI           | 01/01/2016                 | 0.1700   | 0.1700            | 0.1700           | 0.1700             |                  |            | 0.1700  |          | 0.1700 | 0.1700 |        | 0.1700    |
| MISSISSIPPI        | 01/01/2016                 | 0.1800   | 0.1800            | 0.1800           | 0.1700             | 0.1800           | 0.2280     | 0.1800  | 0.1800   | 0.1800 | 0.1800 | 0.1800 | 0.1800    |
| MONTANA            | 01/01/2016                 |          | 0.2775            |                  | 0.0518             |                  | 0.0700     |         |          |        |        |        |           |
| NEW BRUNSWICK      | 01/01/2016                 | 0.4194   | 0.5817            | 0.4194           | 0.1813             | 0.5817           | 0.5817     | 0.5817  | 0.5817   | 0.4194 | 0.5817 | 0.5817 | 0.5817    |
| NORTH CAROLINA     | 01/01/2016                 | 0.3500   | 0.3500            | 0.3500           | 0.3500             | 0.3500           | 0.3500     | 0.3500  | 0.3500   | 0.3500 | 0.3500 | 0.3500 | 0.3500    |
| NORTH DAKOTA       | 01/01/2016                 | 0.2300   | 0.2300            | 0.2300           | 0.2300             |                  | 0.2300     |         |          |        |        |        | 0.2300    |
| NEBRASKA           | 01/01/2016                 | 0.2680   | 0.2680            | 0.2680           | 0.2680             | 0.2680           | 0.2680     | 0.2680  | 0.2680   | 0.2680 | 0.2680 | 0.2680 | 0.2680    |

## **Reprint Option**

When using the Reprint option, you can reprint a copy of your license, 30-day temporary permit and tax returns. These documents are created in a PDF format and can be printed, emailed or saved to your computer.

#### PRINTING

#### License

Click on the reprint option and select License from the drop-down list. The selection screen will display. To reprint the license, enter the license year and supplement number. If you leave these blank, a selection list will be provided and you can select the license year you want.

| Welcom  | Iowa D    | epar | tment | of  | Transp   | 00   | rtation M | /lot | tor Carrie | r Se | ervices  | (Т | EST 135 v2.9.3   | 1) | - IFTA Le  | vel           |
|---------|-----------|------|-------|-----|----------|------|-----------|------|------------|------|----------|----|------------------|----|------------|---------------|
| Fleet 🕨 | Tax Retu  | m 🕨  | Admin | ►   | Reprint  | ۲    | Payment   | ►    | Supplement | •    | Inquiry  | ►  | Work In Progress | ►  | Enterprise | Sign Off      |
| Search  | Supplemer | nt   |       |     |          |      |           |      |            |      |          |    |                  |    | Rep        | orint-License |
|         |           |      |       |     | Client I | D:   | 1183      |      |            |      |          |    |                  |    | _          |               |
|         |           |      |       | Lic | ense Yea | ar : |           |      | Supp       | olem | ent No : |    |                  |    |            |               |
|         |           |      |       |     |          |      | 💽 Vie     | w    | OFax       |      | ⊖ Email  |    |                  |    |            |               |
|         |           |      | 1     |     | Proceed  | ł    | Re        | fres | sh         | Qu   | it       |    | Help             |    |            |               |

Once you select the year you want, the details of the license will be displayed in PDF format.

| Address 🙋 https://m | cstest.iamvd.com/Ifta/Reprint/Display           | Page.aspx                               |                                   |             |                          | 🔽 🔁 Go      | Links |
|---------------------|-------------------------------------------------|-----------------------------------------|-----------------------------------|-------------|--------------------------|-------------|-------|
| <b>B</b>            |                                                 |                                         | ( <b>T</b> uo uo uo uo uo         |             |                          |             |       |
| •                   | Office of Motor Carr<br>P.O. Box 10382, Des     | ier Services<br>s Moines, IA 50306-0382 | r transpor                        | Lation      |                          |             |       |
|                     | 2008                                            | nternational F                          | uel Tax Agre                      | .ient Lic   | cense                    |             |       |
|                     | Client ID Number                                | IFTA License Numb                       | er Cffective                      | te          | Expiration Date          |             |       |
|                     | 1183                                            | IA111111112                             | 1-01-200                          | 60          | 12-31-2008               |             |       |
|                     | Licensee:                                       | TEST #1 IA DOT                          | $\overline{}$                     |             |                          |             |       |
|                     | Doing Business As:                              | TEST #1 IA DOT                          |                                   |             |                          |             |       |
|                     | Street Address:                                 | 100 EUCLID AVE                          |                                   |             |                          |             |       |
|                     | City: DES MOINE                                 | s                                       | tate: IA                          | Zip code    | e: 50316                 |             |       |
|                     | This license is issued un operated by the licen | derth te of alm<br>in the o' gjuris     | ternational Fuel Tax<br>dictions: | Agreement a | nd is valid for vehicles |             |       |
|                     | Alberta Briti                                   | Coli ibia                               | Manitoba                          | New Br      | runswick                 |             |       |
|                     | Newfoundland Nov                                | a S otia                                | Ontario                           | Prince      | Edward Island            |             |       |
| Ø                   | Quebec Sas                                      | atchewan                                |                                   |             |                          |             |       |
| -                   |                                                 |                                         | AND                               |             |                          |             |       |
| Done 🖉              | All U.S. jurisdictions exce                     | ot Alaska, Hawaii, and                  | Washington D.C.                   |             | 🔒 u                      | nknown Zone |       |

#### **30-day Temporary Permit**

This selection provides a copy of a 30-day temporary permit, and works the same as reprinting your license. Hover over Reprint and select Permit.

|         |                  |           |          | I         | lowa Dep     | artment of 1 | Transport |
|---------|------------------|-----------|----------|-----------|--------------|--------------|-----------|
| Welcon  | ne mary.guillaun | ne@dot.io | wa.gov . |           |              |              |           |
| Fleet 🕨 | Tax Return 🕨     | Audit 🕨   | Admin 🕨  | Reprint 🕨 | Payment 🕨    | Supplement 🕨 | Inquiry 🕨 |
|         |                  |           | 1        | License   |              |              |           |
|         |                  |           |          | Shipping  | Document     |              |           |
|         |                  |           |          | Permit    | <del>(</del> |              |           |
|         |                  |           | /        | Renewal   | Notice       |              |           |
|         |                  |           |          | Quarterly | Tax Return   |              |           |
|         |                  |           |          | Tax Retur | m            |              |           |
|         |                  |           |          | Letters   |              |              |           |

Enter the license year and supplement number.

|         |                  |           |          |           | Iowa Dej  | partment of  | Transpo   | rtation Motor Ca   |           | vices (TE  | EST 20 V8.4 | 6) - IFTA Level |
|---------|------------------|-----------|----------|-----------|-----------|--------------|-----------|--------------------|-----------|------------|-------------|-----------------|
| Welcon  | 1e mary.guillaur | ne@dot.io | wa.gov . |           |           |              |           |                    |           |            |             |                 |
| Fleet 🕨 | Tax Return 🕨     | Audit 🕨   | Admin 🕨  | Reprint 🕨 | Payment 🕨 | Supplement 🕨 | Inquiry 🕨 | Work In Progress 🕨 | Reports 🕨 | Enterprise | Sign Off    |                 |
|         |                  |           |          |           |           |              |           |                    |           |            |             |                 |
| Search  | Supplement       |           |          |           |           |              |           |                    |           |            |             |                 |
|         |                  |           |          |           |           |              |           |                    |           |            |             |                 |
|         |                  |           |          |           | Clie      | nt ID: 1183  |           | TIN :              |           |            |             |                 |
|         |                  |           |          |           |           | Mana a       |           | Supplement No.     |           |            | Linth Nin . |                 |
|         |                  |           |          |           | License   | rear :       |           |                    |           |            | Unit No. :  |                 |
|         |                  |           |          |           |           |              |           |                    |           |            |             |                 |
|         |                  |           |          |           |           | 0            | Print     | View     Fax       | OEmai     | i d        |             |                 |
|         |                  |           |          |           |           |              | Proceed   | Refresh            | Ouit      |            | Help        |                 |
|         |                  |           |          |           |           |              | TTOCCCU   |                    | Quit      |            | Theip       | 100 C           |
|         |                  |           |          |           |           |              |           |                    | ALL LAND. |            |             |                 |

#### Click on Select

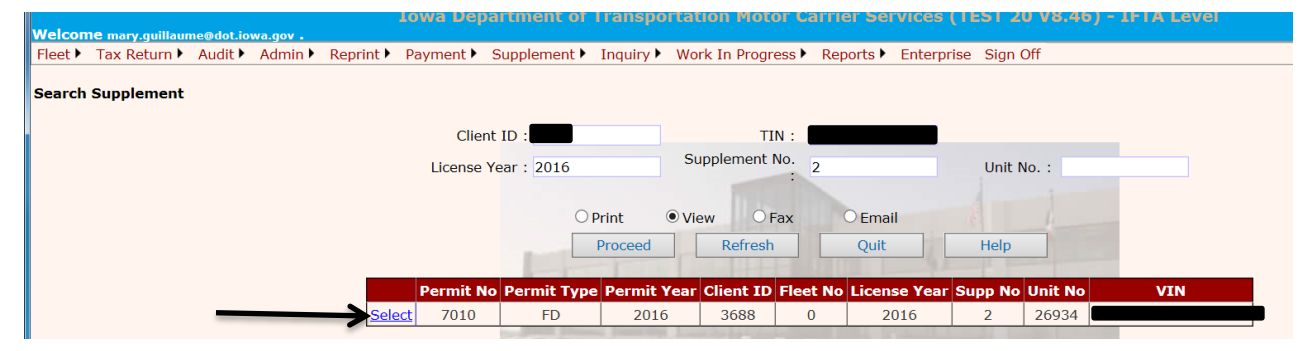

The permit for that supplement and vehicle will pop up in PDF format for you to print, email or save to your computer.

| Iowa Department of Transportation                                                      |
|----------------------------------------------------------------------------------------|
| INTERNATIONAL FUEL TAX AGREEN INT                                                      |
| TEMPORARY DECAL PERMIT                                                                 |
| Issued To :<br>Address : Test Account<br>123 Every Street<br>Anywhere IA 5<br>Unit # : |
| Base Jurisd on Io                                                                      |
| Account                                                                                |
| Issued D : 01-01-2016 Expiration Date: 01-31-2016                                      |

#### Tax Return

To print the quarterly tax return form, you will hover over Reprint, select Quarterly Tax Return

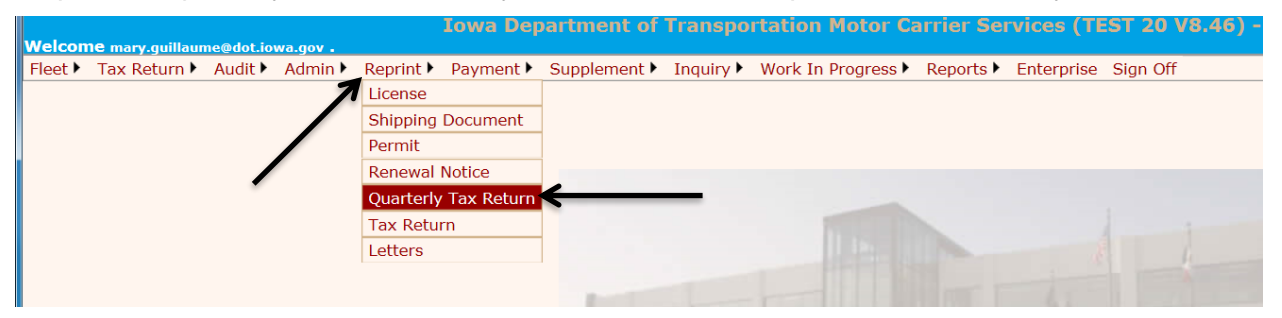

Fill in the Return Year, Return Quarter, and Fuel Type then click on Proceed:

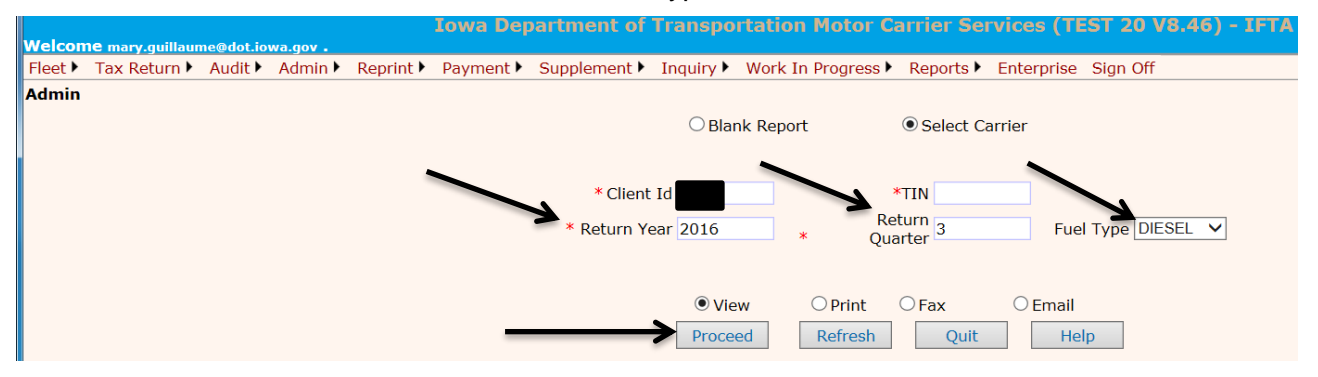

The Quarterly Tax Return form will pop up in a PDF format for you to either print, save to your computer or email.

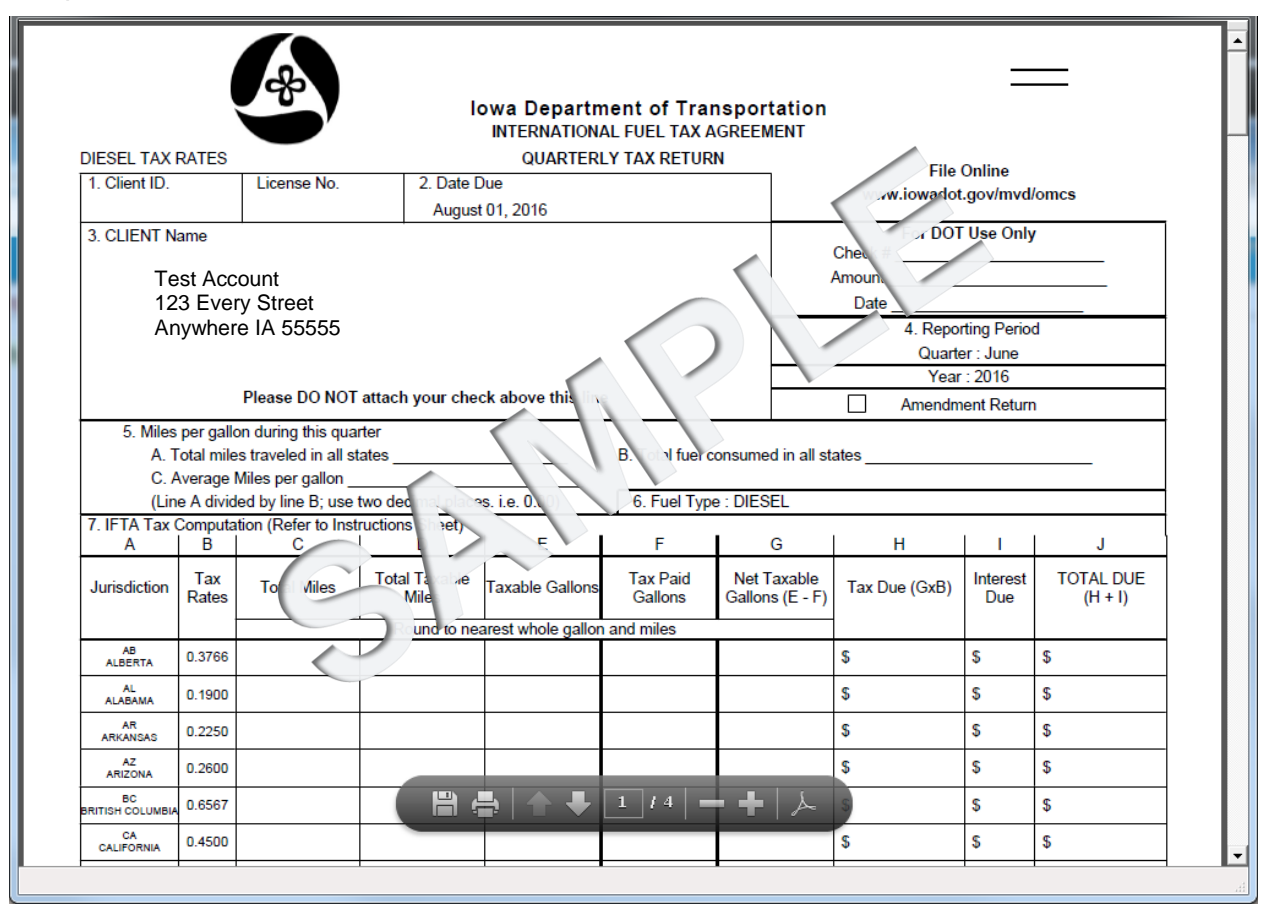

If you want to reprint your completed tax return, hover over reprint, and select Tax Return.

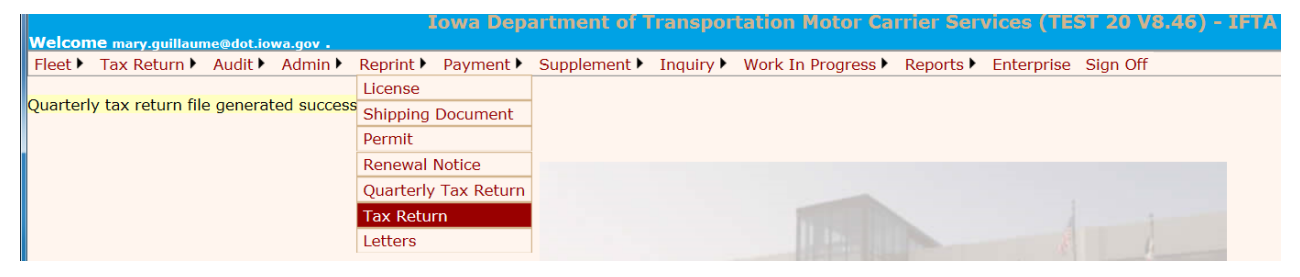

Select the Return Year, Return QTR and Fuel Type then click on Proceed:

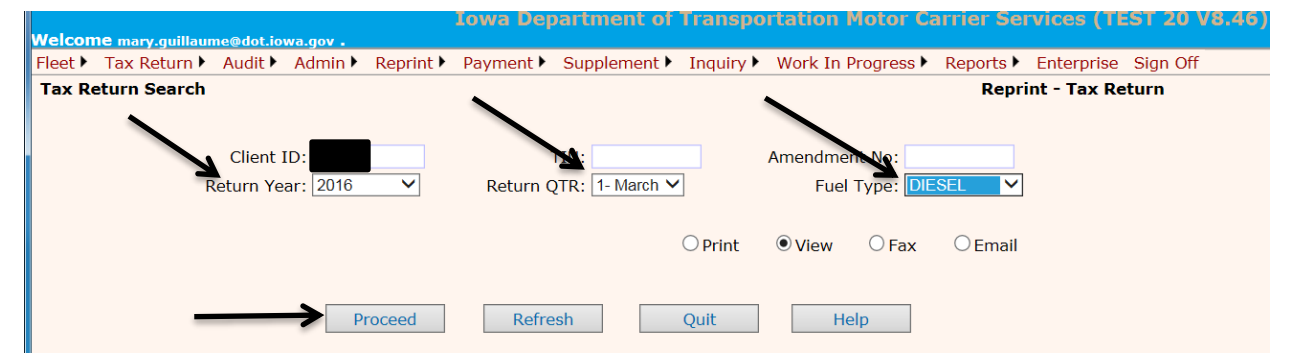

Your completed Tax Return will pop up in PDF format for you to print, save, or email.

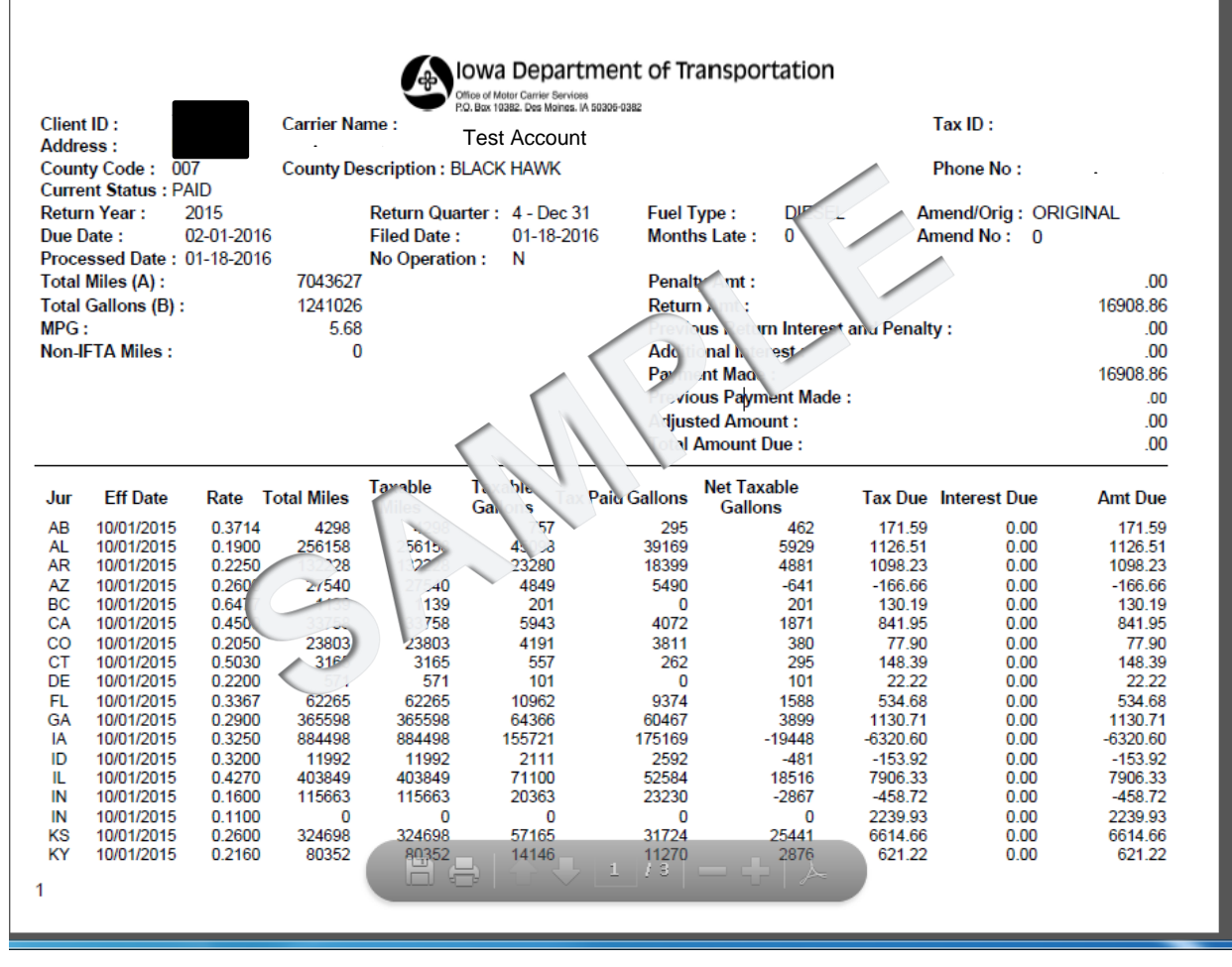

#### **Payment Option**

To view information about a given supplement, including payment information, hover over Payment and select Supplement Payment Inquiry from the drop-down.

|                                     |            |              |           |          | 1         | lowa Dep   | artment of i    | Transpor  | tation Motor Ca    | rrier Ser | vices (TE  | 5T 20 V8. | 46) - IFTA |
|-------------------------------------|------------|--------------|-----------|----------|-----------|------------|-----------------|-----------|--------------------|-----------|------------|-----------|------------|
|                                     | Welcome ma | ary.guillaun | ne@dot.io | wa.gov . |           |            |                 |           |                    |           |            |           |            |
|                                     | Fleet  Tax | Return 🕨     | Audit 🕨   | Admin 🕨  | Reprint 🕨 | Payment    | Supplement >    | Inquiry 🕨 | Work In Progress 🕨 | Reports 🕨 | Enterprise | Sign Off  |            |
|                                     |            |              | _         |          |           | Supplemen  | nt Post Payment | t         |                    |           |            |           |            |
| * Tax return reprinted successfully |            |              |           |          |           | Cancel Sup | oplement Payme  | ent       |                    |           |            |           |            |
|                                     |            |              |           |          |           | Cancel Tax | Return Payme    | nt        |                    |           |            |           |            |
|                                     |            |              |           | -        |           | Supplemen  | nt Payment Inqu | uiry      |                    |           |            |           |            |
|                                     |            |              |           |          |           |            |                 |           |                    |           |            |           |            |

Enter the year you want to view and click Proceed.

| Payment Inquiry - Internet Exp  | olorer                               |
|---------------------------------|--------------------------------------|
| https://iftairptest.iowadot.gov | v/lfta/Payment/lfPaymentInquiry.aspx |
| Supplement Paym                 | ent Search                           |
| Client ID 1183                  | License Year 2003                    |
| TIN                             | Licensee Name                        |
|                                 | Proceed Refresh Quit                 |

The inquiry Tree will be displayed, as shown below. Click on any one of the supplement items in the inquiry tree to view payment details.

| https://iftairptest.iowadot.gov/Ifta/Payment | :/IfPaymentInquiry.aspx                                                                                                    |         |         |                    |        |           |                |              |
|----------------------------------------------|----------------------------------------------------------------------------------------------------|---------|---------|--------------------|--------|-----------|----------------|--------------|
| Supplement Payment Sear                      | ch                                                                                                    |         |         |                    |        |           | Pay            | ment Inquiry |
| Client ID 1183                               | License Year 20                                                                                                    | 003     |         |                    |        |           |                |              |
| TIN                                          | Licensee Name                                                                                                    |         |         |                    |        |           |                |              |
|                                              |                                                                                                    | Proceed | Refresh | Quit               |        |           |                |              |
|                                              | 1-1-1                                                                                                    |         |         |                    |        |           |                |              |
| <b>⊡</b> • <b>□</b> 1183                     |                                                                                                    |         |         |                    |        | Client ID | Licensee Name  | License Year |
| 🖨 🚞 Year                                     |                                                                                                    |         |         |                    | Select | 1183      | TEST #1 IA DOT | 2003         |
| 🛓 🔂 Year-2003                                | a contract of                                                                                                    |         |         |                    |        |           |                |              |
| 🖕 🖨 Fleet List                               | and the second division of the second division of the second divisio |         | CCCC    | and distanting the |        |           |                |              |
| 🔓 🚞 Fleet 0                                  | 199                                                                                                    |         |         |                    |        |           |                |              |
| - Eleet Hist                                 | orv                                                                                                    |         |         |                    |        |           |                |              |
| 🖃 🛄 Supplem                                  | ient                                                                                                    |         |         |                    |        |           |                |              |
| -DSupp-<br>-DSupp-                           | 0                                                                                                    |         |         |                    |        |           |                |              |

Below is the screen that will show the supplement and payment information.

| ymentInquiry - Microsof | Internet Explorer                                                                                                    |                                                                                                    |
|-------------------------|----------------------------------------------------------------------------------------------------|----------------------------------------------------------------------------------------------------|
| Supple                  | ment Detail                                                                                                    | ^                                                                                                    |
| 1183                    | Licensee Name :                                                                                                    | TEST #1 IA DOT                                                                                                    |
| 0                       | Fleet Effective Date :                                                                                                | 01-01-2003                                                                                                    |
| 0                       | Supplement Description :                                                                                              | NEW FLEET                                                                                                    |
| COMPLETED               | Number of Sets of Decals :                                                                                            | 0                                                                                                    |
| 0                       | End Decal No :                                                                                                    | 0                                                                                                    |
| Payment                 | t Information                                                                                                    |                                                                                                    |
| 0                       | Supplement Effective Date :                                                                                           | 07-15-2003                                                                                                    |
| 07-15-2003              | Payment Date :                                                                                                    | 07-15-2003                                                                                                    |
| 0.00                    | Decals Fees :                                                                                                    |                                                                                                    |
|                         | Reinstatement Fees :                                                                                                  | 0                                                                                                    |
| 0                       | Duplicate License Fees :                                                                                              | 0                                                                                                    |
| 0                       | Previous Escrow Balance :                                                                                             | 0                                                                                                    |
|                         |                                                                                                    |                                                                                                    |
|                         |                                                                                                    |                                                                                                    |
|                         |                                                                                                    |                                                                                                    |
| Back                    | Quit                                                                                                    | ~                                                                                                    |
|                         | ymeniinquiry - Microsof<br>Supple<br>1183<br>0<br>COMPLETED<br>0<br>Payment<br>0<br>07-15-2003<br>0.00<br>0<br>0<br>0 | ymentinguity - Microsoft Internet Explorer         Supplement Detail         1183       Licensee Name :         0       Fleet Effective Date :         0       Supplement Description :         COMPLETED       Number of Sets of Decals :         0       End Decal No :         Payment Information         0       Supplement Effective Date :         07-15-2003       Payment Date :         0.00       Decals Fees :         0       Duplicate License Fees :         0       Previous Escrow Balance : |

## **Inquiry Option**

This option, on the <u>IFTA main menu</u>, provides information about an existing supplement. It works the same as other inquiries, as you will need to specify selection criteria, click Proceed and view the information you are inquiring about by clicking on the desired <u>inquiry tree</u> item.

- Fleet provides IFTA fleet information and history information, if available.
- Supplement provides IFTA supplement/transaction information on existing supplements.
- Tax Return provides a screen display of a filed IFTA tax return.
- Supplement Payment provides IFTA supplement information including payment detailed information.

|      |                   |           |          |           | Iowa Dep  | partment of  | Transpo   | rtation Mo  | otor Ca | rrier Se  | vices (TE  | EST 20 V8.46) - | IFTA Level |
|------|-------------------|-----------|----------|-----------|-----------|--------------|-----------|-------------|---------|-----------|------------|-----------------|------------|
| Wel  | come mary.guillau | me@dot.io | wa.gov . |           |           |              |           |             |         |           |            |                 |            |
| Flee | t 🕨 Tax Return 🕨  | Audit 🕨   | Admin 🕨  | Reprint 🕨 | Payment 🕨 | Supplement 🕨 | Inquiry   | Work In Pro | gress 🕨 | Reports 🕨 | Enterprise | Sign Off        |            |
|      |                   |           |          |           |           |              | Fleet     |             |         |           |            |                 |            |
|      |                   |           |          |           |           |              | Suppleme  | ent         |         |           |            |                 |            |
|      |                   |           |          |           |           |              | Tax Retur | m           |         |           |            |                 |            |
|      |                   |           |          |           |           |              | Suppleme  | ent Payment |         |           |            |                 |            |
|      |                   |           |          |           |           |              |           |             |         |           |            |                 |            |

#### Make a Payment or view Work in Progress Option

The Work in Progress tab on the IFTA Main Menu provides a way to continue either an open supplement or open tax return that was started but not completed, or make a payment.

- Supplement allows you to continue an incomplete transaction process by entering the selection criteria for the supplement required.
- Tax Return allows you to continue an incomplete tax return by entering the selection criteria for the required tax return.
- Once you completed the supplement or Tax return you can pay using Escrow or E-Pay.

#### **Signing Off**

Once you have completed your transaction(s), you will want to sign off by clicking on the "sign off" in the upper right of the screen.

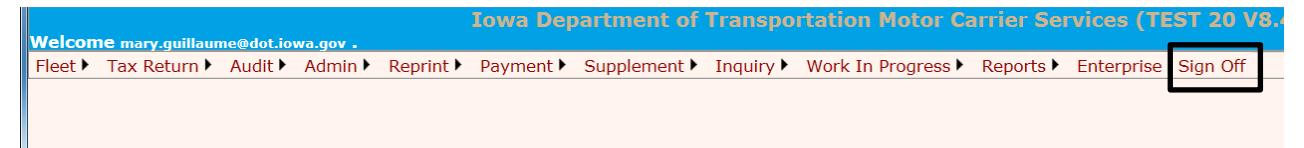

# PROCESSING AGENTS ONLY

The Office of Vehicle & Motor Carrier Services will allow a processing agent access to authorized carrier accounts following the rules for setting up processing agents. When a processing agent signs in, the Enterprise Level screen will be similar to a licensee, only process agents will have a **Select Client ID** option to click on.

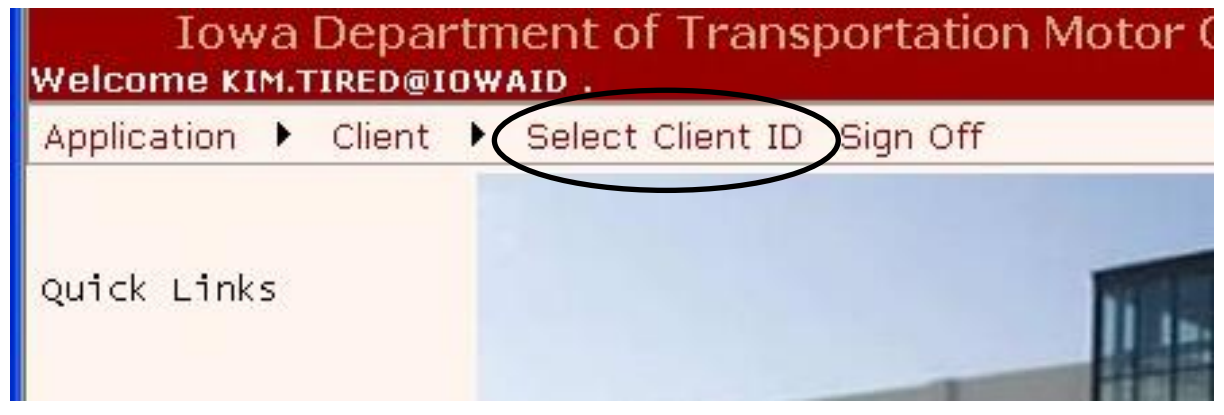

To select the client you want to do work for, click on Select Client ID.

| 10W         | /а  | Depar  | rtn | hent of Transportation Motor C |
|-------------|-----|--------|-----|--------------------------------|
| Welcome Ki  | м.т | TRED@I | ow  | AID .                          |
| Application | •   | Client | •   | Select Client ID Sign Off      |

The Select Client ID screen will be displayed.

Click on the "down arrow" next to Client ID, and select your Client ID, and click Use.

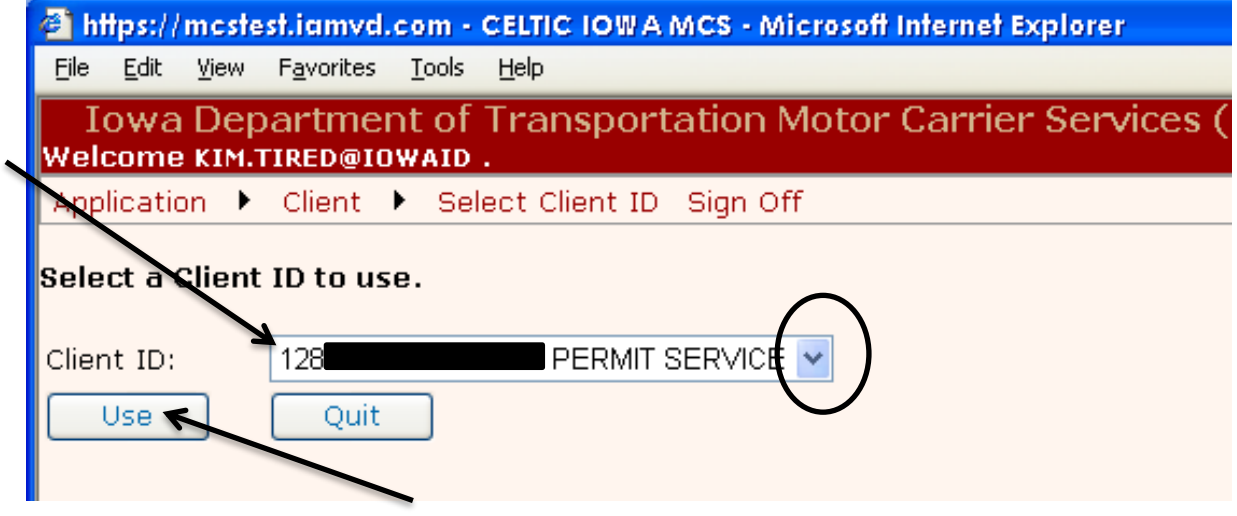

To continue processing in IFTA you will start at Filing a New Tax Return.

# SECURITY SETTINGS AND POP-UPS

The application makes use of pop-up windows to display certain documents created in a PDF format. You may need to make some setting adjustments on your computer to allow these windows to pop-up.

1. Log on to the Enterprise Level.

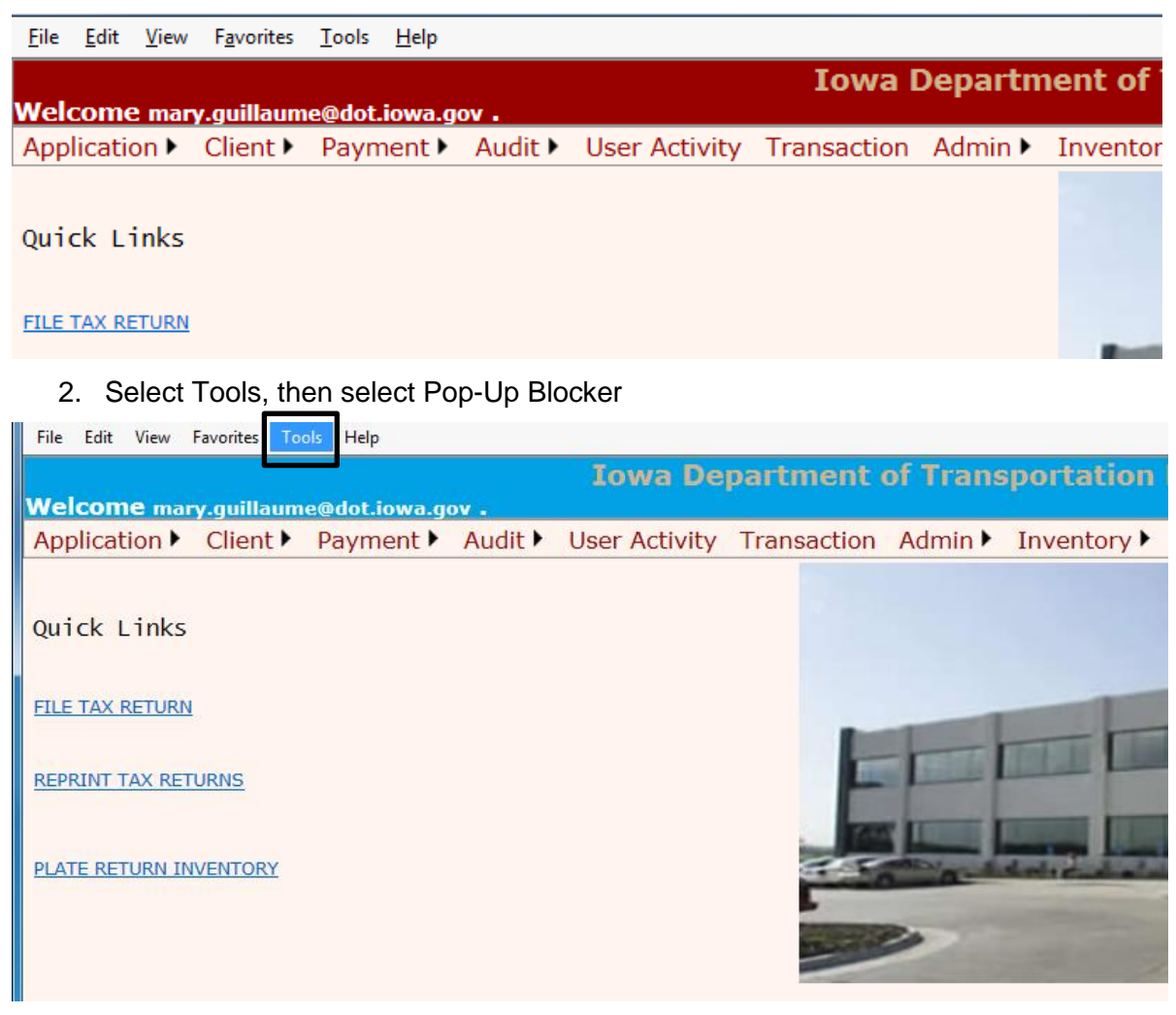

3. You will then click on "Pop-Up Blocker Settings"

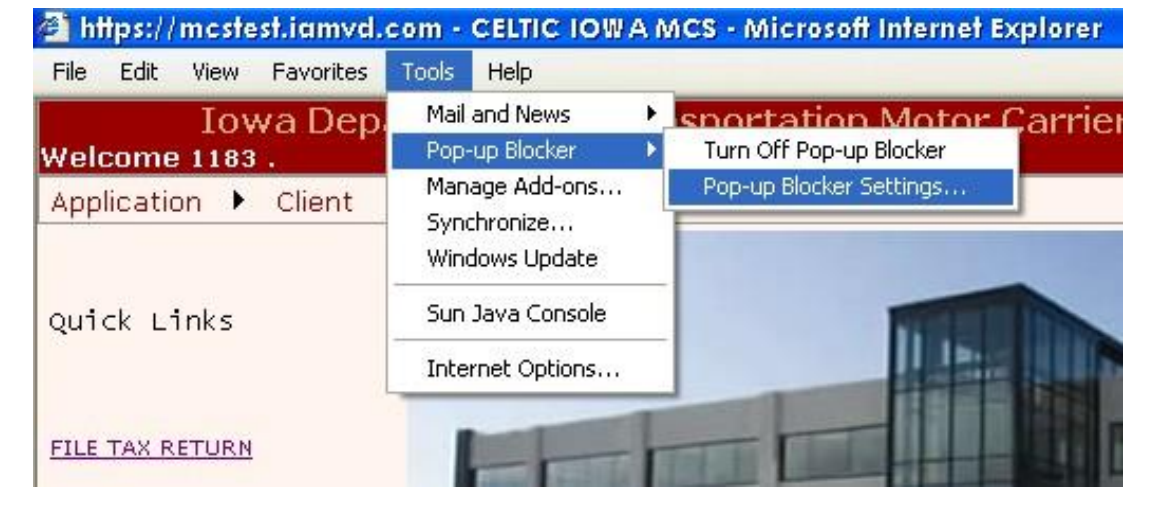

4. In the Address of the Web Site to allow field, enter the following web site address: <u>https://iowadot.gov/mvd/motorcarriers</u> and click on Add and then Close.

| Pop-up Blocker Settings                                                                                                    |
|----------------------------------------------------------------------------------------------------|
| Exceptions Pop-ups are currently blocked. You can allow pop-ups from specific websites by adding the site to the list below. Address of website to allow: <a href="https://iowadot.gov/mvd/motorcarriers">https://iowadot.gov/mvd/motorcarriers</a> Add |
| <u>Remove</u> Remove all                                                                                                    |
| Notifications and blocking level:                                                                                                    |
| Show Notification bar when a pop-up is blocked.                                                                                                    |
| Blocking level:                                                                                                    |
| Low: Allow pop-ups from secure sites                                                                                                    |
| Learn more about Pop-up Blocker Close                                                                                                    |

# ADOBE READER SOFTWARE

Adobe Reader is required to view forms and documents that are created within the application in PDF formats.

You can check to see if you have Adobe Reader by doing the following:

1. Click the Start button on your desktop.

|                              | +                         |   |   |   |   |
|------------------------------|---------------------------|---|---|---|---|
| Show Previe<br>Disable Linke | w<br>ed Styles<br>Options |   |   |   |   |
| Page: 30 of 30               | Words: 3,322 🕉            | 2 |   |   |   |
|                              |                           | 2 | 0 | Q | W |

2. Select "All Programs"

|                  | 2010                      |
|------------------|---------------------------|
|                  | Microsoft PowerPoint 2010 |
| $\smallsetminus$ | Microsoft Publisher 2010  |
|                  | All Programs              |
|                  | Search programs and files |
|                  |                           |

3. Look at the list to see if Adobe Reader is an option.

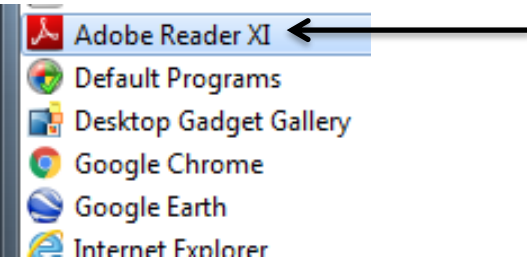

4. If Adobe Reader is not on your list, you can go to <a href="https://get.adobe.com/reader">https://get.adobe.com/reader</a> to download it at no cost.